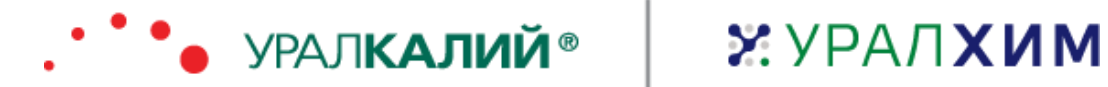

# **JSC URALCHEM / PJSC URALKALI**

# **URALCHEM/URALKALI** group procurement automation based on SAP ARIBA

SAP Ariba supplier guide

Moscow, 2021

# Content

| 1.     | Glos                                               | ssary                                                                                   | 3                                      |
|--------|----------------------------------------------------|-----------------------------------------------------------------------------------------|----------------------------------------|
| 2.     | Tecł                                               | hnical requirements                                                                     | 4                                      |
| 3.     | Brow                                               | wser errors warning                                                                     | 5                                      |
| 3      | .1.                                                | Deleting Cookies and Caches                                                             | . 5                                    |
| 3      | .2.                                                | Error 404 "The requested page was not found"                                            | . 5                                    |
| 3      | .3.                                                | Email mail does not receive invitations-notifications to participate in the Procurement |                                        |
| p      | roced                                              | dures                                                                                   | . 5                                    |
| 3      | .4.                                                | When filling out the questionnaire "JSC URALCHEM / PJSC URALKALI" the system gives an   |                                        |
| e      | rror                                               | 5                                                                                       |                                        |
| 3      | .5.                                                | Account locked / deactivated due to export restrictions or sanctions                    | . 6                                    |
| 4.     | Intro                                              | oduction                                                                                | 8                                      |
| 5.     | Begi                                               | inning, registration on Ariba Network                                                   | 9                                      |
| 5      | .1.                                                | Registration                                                                            | . 9                                    |
| 5      | .2.                                                | Company registration in procurement system URALCHEM Group                               | 10                                     |
|        | 5.2.1                                              | 1. Basic information about company1                                                     | 10                                     |
|        | 5.2.2                                              | 2. User account information1                                                            | .4                                     |
|        | 5.2.3                                              | 3. Account activation                                                                   | 16                                     |
| _      | 5.2.4                                              | 4. Completing the form «JSC URALCHEM / PJSC URALKALI»                                   | 16                                     |
| 6.     | Exec                                               | cution of the task "Coordination with the counterparty"                                 | 26                                     |
| 7.     | Part                                               | ticipation in procurement procedures2                                                   | 27                                     |
| 7      | .1.                                                | Submit alternative response                                                             | 34                                     |
| 7      | .2.                                                | Request for proposal with price breakdown in auction format                             | 35                                     |
| 8.     | Acco                                               | ount management                                                                         | 19<br>19                               |
| A<br>0 | Ariba A                                            | Apps                                                                                    | 39                                     |
| ö      | 6. <b>1.</b><br>017                                | Company settings                                                                        | 10<br>10                               |
|        | 8.1.1                                              | 1. Basic                                                                                | 10<br>12                               |
|        | 0.1.4                                              | 2. Business                                                                             | 1J                                     |
|        | 0.1.<br><u>8</u> 1 /                               | A Contacts                                                                              | 15                                     |
|        | 81                                                 | 5 Certifications                                                                        | 15                                     |
|        | 8.1.6                                              | 6 Customer Requested (Changing the profile)                                             | 15                                     |
|        | 8.1.7                                              | 7. Additional documents                                                                 | 16                                     |
|        | 8.1.8                                              | 8. Help center                                                                          | 16                                     |
| 8      | .2.                                                | User account navigator                                                                  | 17                                     |
|        | 8.2.1                                              | 1. Change account information and change password                                       | 17                                     |
|        | 0 7 7                                              |                                                                                         |                                        |
|        | ð.2.4                                              | 2. Business roles help                                                                  | 18                                     |
|        | 8.2.3                                              | <ol> <li>Business roles help</li> <li>Test accounts</li></ol>                           | 18<br>50                               |
|        | 8.2.2<br>8.2.3<br>8.2.4                            | <ol> <li>Business roles help</li></ol>                                                  | 18<br>50<br>51                         |
|        | 8.2.2<br>8.2.3<br>8.2.4<br>8.2.5                   | <ol> <li>Business roles help</li></ol>                                                  | 18<br>50<br>51<br>51                   |
|        | 8.2.3<br>8.2.4<br>8.2.4<br>8.2.5<br>8.2.6          | <ol> <li>Business roles help</li></ol>                                                  | 48<br>50<br>51<br>51<br>51             |
|        | 8.2.2<br>8.2.2<br>8.2.4<br>8.2.5<br>8.2.6<br>8.2.6 | <ol> <li>Business roles help</li></ol>                                                  | 18<br>50<br>51<br>51<br>51<br>51<br>51 |

# 1. Glossary

Sheet1. Glossary

| <b>F</b>                |                                                                                                    |
|-------------------------|----------------------------------------------------------------------------------------------------|
| Term                    | Explanation                                                                                                    |
| Customer                | JSC «URALCHEM»                                                                                                    |
| Procurement event       | Sequence of actions for the Customer to purchase products, works, services.                                                                                                    |
| Procurement project     | The main working area of the Ariba Sourcing module, in which responsible employees initiate and publish the procurement event, select the winner.                                                                                                    |
| Request for purchase    | Object of the Ariba Sourcing module, which transfers request item data from the consolidation area to sourcing area.                                                                                                    |
| Request for procurement | Object of the Ariba P2P module, which contains information about required product and its' quantity / volume.                                                                                                    |
| Envelope (1, 2, n)      | Object of the system, which includes part of the supplier's offer and allows consideration of the supplier's offer in a certain order (1st envelope is a non-price offer; 2nd envelope is a price offer).                                                                                                    |
| User                    | An employee of an enterprise / structural unit of the Company for who has<br>been created an account in the System with the aim to perform certain<br>functions within their job responsibilities.                                                                                                    |
| System                  | Automated procurement process system SAP Ariba.                                                                                                    |
| Ariba Discovery         | Request by specified criteria for sourcing new suppliers in the business network Ariba Network.                                                                                                    |
| Ariba Network           | A tool that provides suppliers with access to the procurement procedures of the Customer's company.                                                                                                    |
| Ariba Sourcing          | The SAP Ariba module, designed to search for suppliers and procurement management using various types of procurement procedures.                                                                                                    |
| Auction                 | Auction (Request for proposal with price breakdown)                                                                                                    |
| DUNS                    | Global register of information about companies and organizations. Your organization's DUNS ID may be used in the SAP Ariba Sourcing system to find and identify your company. The availability of a number in the DUNS system is not required for registration in the procurement system of the URALCHEM Group. |
| SAP Ariba               | Cloud solution for procurement processes management, consisting of functional modules.                                                                                                    |
| UNSPSC                  | The universal catalog of products and services developed by the UN.                                                                                                    |

# 2. Technical requirements

Currently, you can use SAP Ariba cloud solutions with the following certified browser versions:

- Apple Safari 9+ (64 bit). The new visual design of SAP Ariba cloud solutions doesn't support Safari on mobile devices.
- Microsoft Internet Explorer 11 (32 bit). Compatibility mode isn't supported.
- Microsoft Edge 25
- Google Chrome 54 56 (64 bit)
- Mozilla Firefox 49 51 (64 bit)

To determine your browser version, use documentation provided by the browser developer.

To upgrade your Internet Explorer browser:

- 1. On the menu bar at the top of your browser, click Tools or click the gear icon (E) in the upper right corner.
- 2. Choose About Internet Explorer.
- 3. Select the Install new versions automatically box.

To upgrade your Firefox browser: Check the current browser version by clicking the Firefox menu and selecting About Firefox. Opening the About Firefox window will, by default, start an update check.

To upgrade your Chrome browser: Check the current browser version by clicking the Chrome menu, selecting Help, and then selecting About Google Chrome. Chrome will check for updates when you're on this page.

# 3. Browser errors warning

# **3.1. Deleting Cookies and Caches**

Before you start working with the SAP Ariba system, recommended to delete temporary Internet files, cookies, cache and browsing history in your browser to avoid errors.

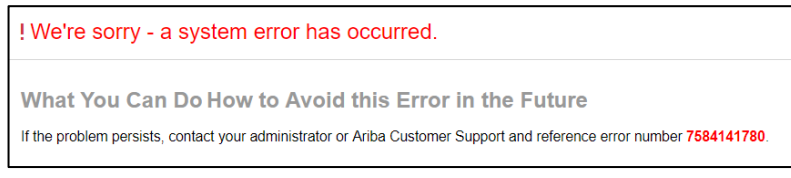

Pic. 1

How to delete those files for the following browsers:

- Internet Explorer
- Google Chrome
- Mozilla Firefox

After deleting temporary Internet files, cookies, cache and browser history, you must restart the browser.

# 3.2. Error 404 "The requested page was not found"

In case of the error "The web page cannot be found", you should contact the technical support of your company or the technical support of your Internet provider.

# 3.3. Email mail does not receive invitations-notifications to participate in the Procurement procedures

If notifications by email. mail does not arrive, contact your local IT department and ask to check the cryptographic protocol of your mail server, TLS must be version 1.1 or higher. You also need to ask them to add domains such as @rusmtp.ariba.com, @ansmtp.ariba.com, @eusmtp.ariba.com to the whitelist, this will exclude the qualification of letters from SAP Ariba as spam.

# 3.4. When filling out the questionnaire "JSC URALCHEM / PJSC URALKALI" the system gives an error

If, when filling out the questionnaire "JSC URALCHEM / PJSC URALKALI" (5.2.4. Completing the form «URALCHEM JSC» of this instruction), an error is displayed in the field "1.2.1 Product or service" (see screen), then the values should be adjusted for the field.

Attention! The error "Invalid service value" occurs if in paragraph 3.1 of the "JSC URALCHEM / PJSC URALKALI" questionnaire you have selected incorrect levels of the nomenclature.

You must select the correct categories / groups.

# 3.5. Account locked / deactivated due to export restrictions or sanctions

If you receive an email from Ariba Network support with the text:

This letter informs you of some of the actions that SAP Ariba will take with respect to your account.

SAP, as a multinational software developer, is committed to strict compliance with laws, including all applicable export control and sanction laws. Moreover, as indicated in our terms of use, SAP software products and services are subject to export control laws in various countries, including, but not limited to, those of Germany, the European Union and the United States of America.

We have learned that certain export restrictions and / or sanctions apply to you based on the information you provided when you registered with Ariba Network and entered thereafter. We are forced to immediately block access to your account until all applicable compliance requirements are met.

If you are sure this is a bug, please contact our Help Center and request a call back.

Thank you for your prompt answer to this question.

Yours faithfully,

Ariba Network Support

It is necessary:

- 1. Go to the supplier's start page (http://URALCHEM.supplier-ru.ariba.com)
- 2. In the upper right corner, click on the question mark.
- 3. Select "Support".
- 4. In the "I need help with" field, enter "Unblock account", then click the "Start" button.

5. The system will inform you that "There are no matching documents. Try different, fewer, or more general keywords" and prompts you to select your preferred communication method.

6. After choosing the preferred communication method in a new window, fill in all the required fields, then click "Submit".

| SAP Ariba Proposals and Questionnaires - | <b>@</b> >>                                                                                                    | C                              |
|------------------------------------------|----------------------------------------------------------------------------------------------------|--------------------------------|
|                                          |                                                                                                    | Can't log in? Let us help you! |
| SAP Ariba                                | Supplier Digital Summit Archives<br>Here you'll find replays from previous global<br>events curated for you, whether you're new to<br>Ariba Network or a seasoned pro looking to |                                |
| User Name<br>Password                    | euvence your tearning.                                                                                                    |                                |
| Logn<br>Forgot Username of Password      |                                                                                                    |                                |

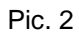

| SAP Ariba 📉 Help Center                                                          |        |  |  |  |  |  |  |  |
|----------------------------------------------------------------------------------|--------|--|--|--|--|--|--|--|
| Home Learning Support                                                            |        |  |  |  |  |  |  |  |
|                                                                                  |        |  |  |  |  |  |  |  |
| I need help with unblock account                                                 | Update |  |  |  |  |  |  |  |
|                                                                                  |        |  |  |  |  |  |  |  |
| There are no matching documents. Try different, fewer, or more general keywords. |        |  |  |  |  |  |  |  |
| Can't find what you are looking for? Let us help you.                            |        |  |  |  |  |  |  |  |
| Choose your communication preference:                                            |        |  |  |  |  |  |  |  |
| Get help by email                                                                |        |  |  |  |  |  |  |  |
| Get help by phone Estimated wait in minutes for non-bidding call: 11             |        |  |  |  |  |  |  |  |
| ☐  Attend a live webinar                                                         |        |  |  |  |  |  |  |  |
|                                                                                  | 1      |  |  |  |  |  |  |  |
| ☐                                                                                |        |  |  |  |  |  |  |  |

Pic. 3

# 4.Introduction

This instruction has been developed for suppliers of the company URALCHEM Group. URALCHEM goes on to conduct procurement procedures using SAP Ariba solution. This solution automates many operations of the procurement procedure and makes it transparent to all participants.

Suppliers participate in the procurement procedures of URALCHEM, conducted through SAP Ariba solution, through Ariba Network. This instruction describes how to use Ariba Network by participant:

• **Beginning, registration**: data entry of company profile and user account. To get started, you need to register as a supplier of products / services in Ariba Network and entry information about company and user. Registration with Ariba Network provides centralized access to the procurement procedures of URALCHEM.

• **Participation in procurement procedures**: receiving invitations by e-mail, passing prequalification, submitting non-price and price offers, rebidding.

• Account management: editing company data to display relevant information and analysis in procurement procedures of URALCHEM.

# 5. Beginning, registration on Ariba Network 5.1.Registration

To participate in procurement procedures of «URALCHEM» you need to register in Ariba Network. There are two ways to start registration procedure:

1) Via the link in e-mail letter with invitation for participation in procurement event;

| X YPAAXVIM                                                                                                    |
|----------------------------------------------------------------------------------------------------|
| URALCHEM OKHK AO - TEST has invited you to participate in the following event: RFP Template 2. The event is set to begin on Wednesday, December 19, 2018 at 3:45 PM, Moscow Standard Time.                                                                   |
| Use the following username to log in to URALCHEM OKHK AO - TEST events: ekaterina.aksenova@uralchem.com.                                                                                                    |
| <u>Click Here</u> to access this event.                                                                                                    |
| When you click this link, log in with your username and password. You will then have the option to register your buyer-specific user ID with a new or existing Ariba Commerce Cloud account and participate in your event.                                   |
| If you do not want to respond to this even Click Here. You must register on the Ariba Commerce Cloud or log in using your existing Ariba Commerce Cloud account username and password before you can indicate that you do not want to respond to this event. |
| If you have forgotten your username or password and are unable to log in, Click Here.                                                                                                    |
| NOTE: The forgot password link is only valid for 24 hours. After this link expires, click Forgot Password on the Ariba Login page to reset your password.                                                                                                    |
| If you have questions about this event, contact Ekaterina Aksenova via telephone at or via e-mail at AksenovaE@terralink.ru.                                                                                                    |
| We look forward to working with you!                                                                                                    |
| Thank You,                                                                                                    |
|                                                                                                    |

Pic. 4

2) Without invitation, you need to self-register. Copy a link below and paste it in the browser address bar: <u>http://URALCHEM.supplier-ru.ariba.com/register supplier.ariba.com</u>

# 5.2. Company registration in procurement system URALCHEM Group

## 5.2.1. Basic information about company

Creating an account consists of entering basic information about company and user.

To register you need to enter following information about company:

- Company name;
- Country (here and after please enter the actual address of the company);
- Postal code;
- State/region (not required field);
- City;
- Address (enter here information about street, building, office number).

| Company information | on                               |                                                                                                    |
|---------------------|----------------------------------|----------------------------------------------------------------------------------------------------|
|                     |                                  | * Indicates a required field                                                                                  |
| Company Name:*      |                                  |                                                                                                    |
| Country:*           | United States [USA] $\checkmark$ | If your company has more than one office, enter the main office address.                                      |
| Address:*           | Line 1                           | You can enter more addresses such<br>as your shipping address, billing<br>address or other addresses later in |
|                     | Line 2                           | your company profile.                                                                                         |
|                     | Line 3                           |                                                                                                    |
| City:*              |                                  |                                                                                                    |
| State:*             | Alabama 🗸                        |                                                                                                    |
| Zip:*               |                                  |                                                                                                    |

Pic. 5

How to complete the part «User account information» described in  $\pi$ . «5.2.2. User account information» of instruction.

To expand a block «Tell us more about your business» click « ».

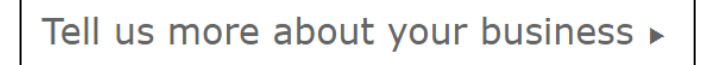

Pic. 6

To complete registration you need to enter «Product and service categories». In this field uses the united nations standard products and services code - UNSPSC. Ways to select categories of products and services:

 To select the category of products and services, you can begin to enter the name in the input field «Product and Service Categories», then a list of possible categories will appear. To select several categories from the list, click "Add". To select one option from the list, click on the appropriate line. If you cannot find an exact match for the category you are selling, please chose the closest or broader category. The entered data during registration can be subsequently changed.

| Product and Service Categories, Ship-to or Service Locations, and Industries                                                                                       |                                                              |  |  |  |  |  |  |  |  |
|----------------------------------------------------------------------------------------------------|--------------------------------------------------------------|--|--|--|--|--|--|--|--|
| Product and Service Categories *                                                                                                    |                                                              |  |  |  |  |  |  |  |  |
| Enter the products and services your company provides. Postings made by buyers will be matched to you based on the product and service categories you enter below. |                                                              |  |  |  |  |  |  |  |  |
| nitroj Add -or- Br                                                                                                    | rowse                                                        |  |  |  |  |  |  |  |  |
| Liquid <b>nitro</b> gen refrigerators                                                                                                    | ]                                                            |  |  |  |  |  |  |  |  |
| Nitrofurazone                                                                                                    |                                                              |  |  |  |  |  |  |  |  |
| Nitrogenous fertilizer                                                                                                    |                                                              |  |  |  |  |  |  |  |  |
| Nitrogen N                                                                                                    | es below. If you have global capabilities, browse and select |  |  |  |  |  |  |  |  |
| Nitrofurantoin                                                                                                    |                                                              |  |  |  |  |  |  |  |  |
| Nitrogen oxide analyzers                                                                                                    | owse                                                         |  |  |  |  |  |  |  |  |
| Oilfield <b>nitro</b> gen services                                                                                                    |                                                              |  |  |  |  |  |  |  |  |
| Nitrogen well services                                                                                                    |                                                              |  |  |  |  |  |  |  |  |
| Amyl nitrite                                                                                                    |                                                              |  |  |  |  |  |  |  |  |
| Furazolidone                                                                                                    |                                                              |  |  |  |  |  |  |  |  |

Pic. 7

To select required categories, click on the name of it. Selected categories will appear below. If you want to delete selected category, you need to click "X".

| Product and Service Categories, Ship-to or Service Locations, and Industries                                                                                                    |  |   |  |  |  |  |  |  |
|----------------------------------------------------------------------------------------------------|--|---|--|--|--|--|--|--|
| Product and Service Categories *<br>Enter the products and services your company provides. Postings made by buyers will be matched to you based on the product and service categories you enter below. |  |   |  |  |  |  |  |  |
| Enter Product and Service Categories Add -or- Browse                                                                                                    |  |   |  |  |  |  |  |  |
| Silk yarn × Mint coin collections × Nitrogenous fertilizer ×                                                                                                    |  | - |  |  |  |  |  |  |

Pic. 8

You can add several categories. To select new category, you can begin to enter the name in the input field «Product and Service Categories». If you want to delete selected category, you need to click "X".

2) To select products and service categories click on «Browse» or begin to enter the name in the input field «Product and Service Categories».

| Product and Service Categories: | Enter Product and Service Categories | Add | -or- | Browse |
|---------------------------------|--------------------------------------|-----|------|--------|
|                                 |                                      |     | -    |        |

Pic. 9

When you click on a category of product and service, it suggests more detailed list for that category.

| Ariba Sourcing                                                                                              |                                         |                                 |       |                                                             |       | :                                       |  |  |
|----------------------------------------------------------------------------------------------------|-----------------------------------------|---------------------------------|-------|-------------------------------------------------------------|-------|-----------------------------------------|--|--|
| Product and Service Cate                                                                                    | gory Selection                          | I                               |       |                                                             |       |                                         |  |  |
| Search Browse                                                                                               |                                         |                                 |       |                                                             |       |                                         |  |  |
| Click the product and service categor<br>Click OK to save your changes.<br>Browse Product and Servic        | y you want to add and<br>e Categories D | i click the + icon. Lower-level | produ | uct and service categories are displayed aft ? Try Search » | er yo | u click a product and service category. |  |  |
| Agricultural & Fishing Machinery ><br>Agricultural & Fishing Services ><br>Apparel, Luggage & Personal Care | •                                       | No items                        |       | No items                                                    |       | No items                                |  |  |
| Chemicals >                                                                                                 | >                                       |                                 | >     |                                                             | >     |                                         |  |  |
| Computer Hardware, Software & Telecom >                                                                     |                                         |                                 |       |                                                             |       |                                         |  |  |
| Construction & Maintenance                                                                                  | •                                       |                                 |       |                                                             |       |                                         |  |  |
| My Selections (0)                                                                                           |                                         |                                 |       |                                                             |       |                                         |  |  |
|                                                                                                    | No items                                |                                 |       |                                                             |       |                                         |  |  |
| Remove                                                                                                    |                                         |                                 |       |                                                             |       |                                         |  |  |

Pic. 10

To add selected category in your profile click on «+». At the same time you can choose more general or detailed category.

| Product and Service Cate                                                                              | gory S    | election                                                                              |                 |                                               |              |        |                                       |              |
|----------------------------------------------------------------------------------------------------|-----------|---------------------------------------------------------------------------------------|-----------------|-----------------------------------------------|--------------|--------|---------------------------------------|--------------|
| Search Browse                                                                                         |           |                                                                                       |                 |                                               |              |        |                                       |              |
| Click the product and service category<br>Click OK to save your changes.<br>Browse Product and Servic | y you wan | t to add and click the + icon. Lower-level<br>gories Didn't find what you were lookin | produ<br>ng for | ict and service categories are ? Try Search » | displaye     | d afte | er you click a product and service ca | ategory.     |
| Agricultural & Fishing Machinery                                                                      | <b>A</b>  | Clothing >                                                                            |                 | Athletic wear >                               | $\checkmark$ |        | Boys athletic wear                    | $\checkmark$ |
| Agricultural & Eisbing Services                                                                       |           | Footwear >                                                                            |                 | Clothing accessories >                        | Ð            |        | Girls athletic wear                   | $\oplus$     |
| >                                                                                                    |           | Luggage, Handbags, Packs &                                                            |                 | Coats and jackets $>$                         | $\oplus$     |        | Mens athletic wear                    | $\oplus$     |
| Apparel, Luggage & Personal<br>Care >                                                                 | >         | Cases ><br>Personal Care Products >                                                   | >               | Dresses and skirts and saris and kimonos $>$  | Ð            |        | > Womens athletic wear                | Ð            |
| Chemicals >                                                                                           |           | Sewing Supplies & Accessories $>$                                                     |                 | Folkloric clothing >                          | $\oplus$     |        |                                       |              |
| Cleaning Supplies >                                                                                   |           |                                                                                       |                 | Hosiery >                                     | $\oplus$     |        |                                       |              |
| Computer Hardware, Software & Telecom                                                                 | -         |                                                                                       |                 | Nightwear >                                   | Ð            | •      |                                       |              |
| My Selections (2) Athletic wear (View) Boys athletic wear (View)                                      |           |                                                                                       |                 | ~ · · · · X                                   |              |        |                                       |              |

Pic. 11

You can select several categories at the same time. Selected categories will appear in the block "My selections".

If you want to delete selected category you need to mark it in the list and click "Remove".

| My Selections (3)          |        |    |
|----------------------------|--------|----|
| Athletic wear (View)       |        |    |
| Boys athletic wear (View)  |        |    |
| Girls athletic wear (View) |        |    |
| Remove                     |        |    |
|                            | Cancel | ОК |

Pic. 12

If all categories selected right you need to approve you choice and click on «OK».

There are two ways to choose ship-to or service locations:

1) You can begin to enter the name in the input field, after that will appear a list of addresses. To select several categories click "Add". If you need to choose one address from the list click on required name.

| Ship-to or Service Locations: | Aust                                 | Add | -or- Browse |
|-------------------------------|--------------------------------------|-----|-------------|
|                               | Austin-Round Rock-San Marcos - Texas |     | Suggestions |
| Tax ID:                       | Austria                              |     |             |
|                               | Australia                            |     |             |
| DUNS Number:                  | Austurland - Iceland                 |     |             |
|                               | Aust-Agder - Norway                  |     |             |

Pic. 13

2) To select ship-to or service location click on «Browse».

| Ship-to or Service Locations: | Add | -or- Browse |
|-------------------------------|-----|-------------|
|                               |     |             |

Pic. 14

Select the territories that your company serves. If your company offers global coverage, choose Global.

If you provide services throughout Russia, please enter the value "Russian Federation" in the input field. If you want to clarify service locations, please enter them in accordance with the instruction below (please note that the Russian Federation is in the "North Asia" region).

To add selected locations in your profile click on «+». Selected locations will appear below in a block "My selections". If you need to delete location click on "Remove". If all categories selected right you need to approve you choice and click on «OK».

Then you can enter information in the following optional fields:

- Tax ID (enter your nine-digit company Tax ID number).
- D-U-N-S number (enter the nine-digit number issued by Dun & Bradstreet.).

## 5.2.2. User account information

! The user who registers the organization automatically becomes the profile administrator. The administrator is responsible for filling out / updating information about the company.

To create a user account in the system, you need to fill in the following account information:

- Name
- Email

• Username (username is a login in the system; you can use an email as a login, for that put checkmark at «Use my email as my username»).

• Password (must contain a minimum 8 characters including letters and numbers).

|                   |                        |           | * Indicates a required field                                                                                                    |
|-------------------|------------------------|-----------|----------------------------------------------------------------------------------------------------|
| Name:*            | First Name             | Last Name | SAP Ariba Privacy<br>Statement                                                                                                    |
| Email:*           |                        |           |                                                                                                    |
|                   | Vse my email as my use | rname     |                                                                                                    |
| Username:*        |                        |           | Must be in email format(e.g<br>john@newco.com) (j)                                                                                            |
| Password:*        | Enter Password         |           | Must contain a minimum 8<br>characters including letters<br>and numbers. ①                                                                    |
|                   | Repeat Password        |           |                                                                                                    |
| Language:         | English                | ~         | The language used when<br>Ariba sends you configurable<br>notifications. This is different<br>than your web b                                 |
| Email orders to:* |                        |           | Customers may send you<br>orders through Ariba<br>Network. To send orders to                                                                  |
|                   |                        |           | multiple contacts in your<br>organization, create a<br>distribution list and enter the<br>email address here. You can<br>chance this anytime. |

Pic. 15

After that, you need to read the Terms of Use and the SAP Ariba Privacy Statement, to agree you need to put checkmark at "I have read and agree to the Terms of Use" and "I have read and agree to the SAP Ariba Privacy Statement" and click "Register".

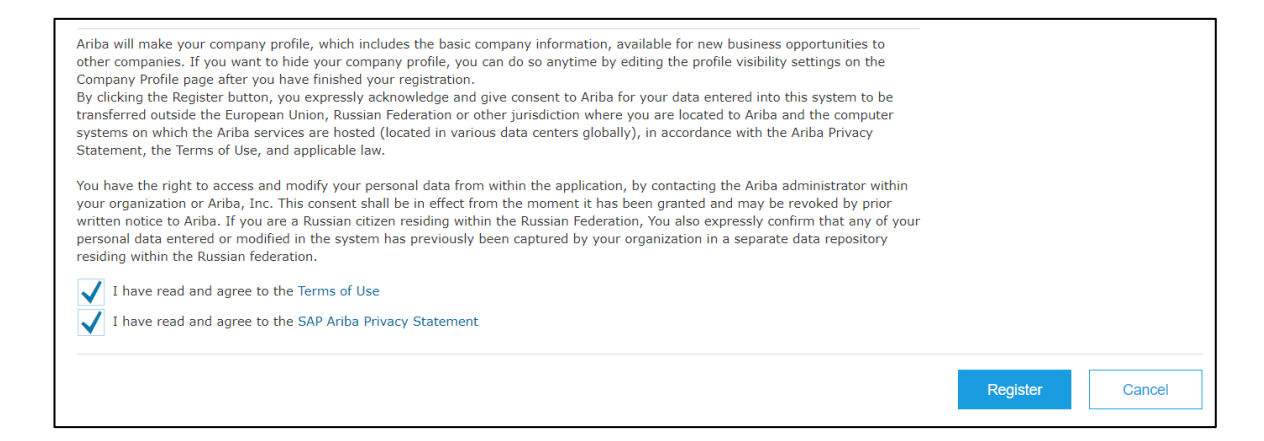

| NOTE!                                                                                                    |                                                     |
|----------------------------------------------------------------------------------------------------|-----------------------------------------------------|
| If your company profile was previously registered in the Ariba Network system, after clicking the "<br>button, a pop-up window "Potential existing accounts" will appear, for more information, click the<br>accounts" button. | 'Register"<br>∋ "Review                             |
| Otential existing accounts     We have noticed that there may already be an Ariba Network account registered by your company.     Please review before you create a new account.     Review accounts                           |                                                     |
| Pic. 1                                                                                                    |                                                     |
| If your company appears in search results, you can contact the account administrator and reques<br>For this you need to:                                                                                                    | st access.                                          |
| 1. In the search results, on the right norm your company, click on the button, then wew prom                                                                                                    | е,                                                  |
| 1 search results found                                                                                                    |                                                     |
| SUPPLIER NAME () COUNTRY () STATE () DUNS () SUPPLIER AND () ACTIONS                                                                                                    |                                                     |
| kkkk RUS Adygeya, Respublika - AN01490569345 too<br>∢                                                                                                    | profile<br>Afew profile<br>act admin if<br>need to. |
| Pic. 2                                                                                                    |                                                     |
| <ul><li>2. Make sure that the selected company profile matches yours;</li><li>3. Press the button "Contact Admin";</li><li>4. Fill in the required fields, correct the message, press the "Send email" button;</li></ul>       |                                                     |
| Contact Your Account Administrator                                                                                                    |                                                     |
| Review the following information and make edits as necessary. Click Send Email to send this message to the account administrator.                                                                                              |                                                     |
| Your Name:* Mascow Mascow Your Company Name:* Icfnn LLC                                                                                                    |                                                     |
| Your Email Address:* icfnn@yandex.ru                                                                                                    |                                                     |
| Your Phone Number: USA 1 V USA 1 V Hello.                                                                                                    |                                                     |
| I recently attempted to register an account on Ariba Network. During registration, SAP Ariba searched and returned your account as a match.                                                                                    |                                                     |
| Your Message:*<br>Please contact me to determine if I should be using this account.<br>Thank you.                                                                                                    |                                                     |
| Cancel Send Email                                                                                                    |                                                     |
| Pic. 3                                                                                                    |                                                     |
| If your company does not appear in search results, you will need to continue account creation.                                                                                                    |                                                     |

| Review duplicate Account                                                                                                    |  |
|----------------------------------------------------------------------------------------------------|--|
| We noticed that your company may already register an Ariba Network account, please review the match results below, then: <ul> <li>You can log in the account you are associated with</li> <li>Or, you can view the profile and contact the account administrator from there</li> <li>Or, if there is no match, you car Continue Account Creation and we will progress your registration</li> <li>Or, you can Go back to previous page</li> </ul> |  |
| Pic. 4                                                                                                    |  |

# 5.2.3.Account activation

After completing and sending the form to the email address you provided during registration, you will receive an email containing a link to activate your account.

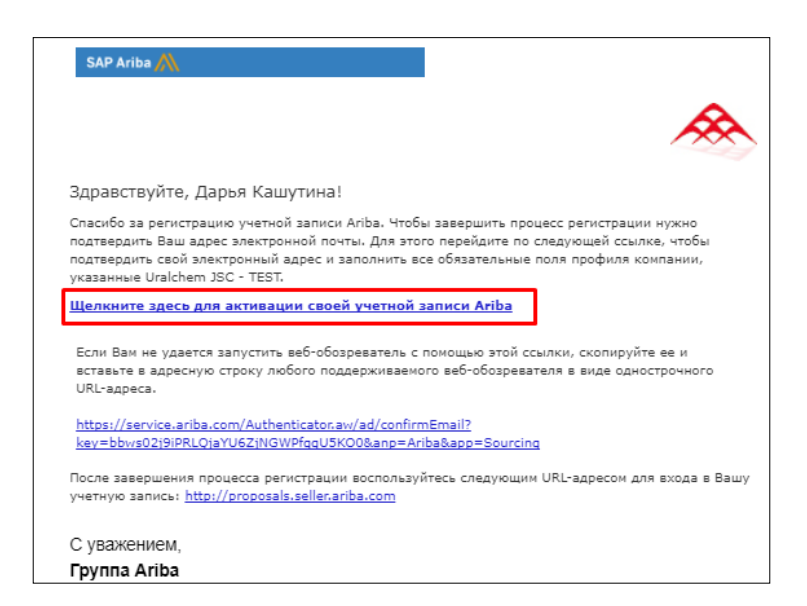

Pic. 17

When you click on the link, will appear a new window confirming successful account activation, as well as a list of information that must be additionally provided for access to the procedures conducted by the URALCHEM/URALKALI Group.

## 5.2.4.Completing the form «JSC URALCHEM / PJSC URALKALI»

**! NOTE !** If your company profile has been registered already in URALCHEM/URALKALI Group SAP Ariba Procurement System, after logging in to your personal account you will be requested to complete profile fields. Click "Go to company profile".

| Ariba Sourcing                                                               | Test Mode                                                 |                                            |                                   | Company Settings 🔻            | Ekaterina Aksenova 🔻               | Help Center >> |
|------------------------------------------------------------------------------|-----------------------------------------------------------|--------------------------------------------|-----------------------------------|-------------------------------|------------------------------------|----------------|
| URALCHEM OKHK AO - TEST                                                      |                                                           |                                            |                                   |                               |                                    |                |
| Required Profile Fields<br>Your customer has requested that you complete the | following information before they conduct business with y | u. Click Go to Company Profile and complet | te the required fields. After you | provide the requested informa | ation, you can begin participating | g in events.   |
| Required Profile Fields From URAL                                            | CHEM OKHK AO - TEST                                       |                                            |                                   |                               |                                    |                |
|                                                                              | Customer Requested                                        | fields.                                    |                                   |                               |                                    |                |
|                                                                              | Go to Company                                             | Profile >                                  |                                   |                               |                                    |                |
|                                                                              |                                                           |                                            |                                   |                               |                                    |                |

Pic. 18

If you have entered the SAP Ariba system by using activation and account confirmation link from the letter, then the required profile fields will open automatically.

| itac | URALCHEM OKHK AO - TEST Requested Profile<br>* Indicates a required field<br>Your customer has specifically requested that you complete the following profile information. After you complete the requested profile<br>information, click <b>Submit</b> . You can click <b>Save as Draft</b> to save any values you may have edited without sending the changes to your |
|------|----------------------------------------------------------------------------------------------------|
|      | customer. Save as Draft Submit                                                                                                    |
|      | Changes you make below may be subject to approval before they are accepted.                                                                                                    |
|      | Question                                                                                                    |
|      | ▼ 1 Mandatory questions                                                                                                    |
|      | ▼ 1.1 Company Information                                                                                                    |
|      | 1.1.1 Организационно-правовая форма *                                                                                                    |
|      | 1.1.2 Краткое наименование *                                                                                                    |
|      | 1.1.3 Полное наименование *                                                                                                    |
|      | 1.1.4 Статус компании * Unspecified 🗸                                                                                                    |
|      | 1.1.6 Вы являетесь Резидентом или Нерезидентом Российской Федерации? * Unspecified 🗸                                                                                                    |
|      | 1.1.7 Дата регистрации компании *                                                                                                    |
|      |                                                                                                    |
|      | Save as Draft Submit                                                                                                    |

Pic. 19

### Attention!

The questionnaire described in this manual is dynamic, additional sections appear depending on the selected answer.

The questionnaire contains the following blocks:

- 1. Requirement.
- 2. Company information.
- 3. Category selection: goods / services.
- 4. Details.
- 5. Passport.
- 6. Company representatives.
- 7. Company representatives.

- 8. Company representatives.
- 9. Documentation.

10. Documents and information shall be provided in an electronic form and subsequent provision in hard copy is obligatory upon written request. All documents of a potential non-resident counterparty shall be provided with a translation into Russian.

11. Confirmation.

| JSC URALCHEM / PJSC URALKALI Reques<br>* Indicates a required field                                                                                                    | ted Profile                                                                                                    |
|----------------------------------------------------------------------------------------------------|----------------------------------------------------------------------------------------------------|
| Your customer has specifically requested that you complete the<br>information, click <b>Submit</b> . You can click <b>Save as Draft</b> to save<br>customer. Click <b>Discard Draft</b> to clear all the changes you have<br>customer.                                                                                                    | following profile information. After you complete the requested profile<br>any values you may have edited without sending the changes to your<br>made and display the last values you successfully submitted to your |
| Status: Submitted by aribasystem at 11/07/2020 04:21 PM                                                                                                    | Discard Draft Save as Draft Submit                                                                                                    |
| Changes you make below may be subject to approval before the                                                                                                    | y are accepted.                                                                                                    |
| Question                                                                                                    |                                                                                                    |
| 1<br>Based on the questionnaire below, your company will ge<br>Prior to fill in the questionnaire, please check that your comp<br>Database (check with your colleagues or call Uraichim/ Uraik<br>will be rejected.<br>Press Tinks <sup>2</sup> , and you can download Supplier's Guidelines or<br>References ∨<br>2.0 company information | accreditation.  Any profile is not registered with Uralchim/ Uralkali Ariba ali Helpdesk 8 800 707 8689), otherwise your company profile the system usage.                                                           |
| 2.1 Is your organization a Resident or non-Resident of                                                                                                    | the Russian Federation? * Резидент 🗸                                                                                                    |
| 2.2 Is your organization a legal entity or an individual                                                                                                    | * Юридическое лицо 🗸                                                                                                    |
| 2.6 Legal form abbreviation * -                                                                                                    |                                                                                                    |
| 2.8 Short name * 000                                                                                                    |                                                                                                    |
| 2.9 Full name * 00000                                                                                                    |                                                                                                    |
| <ul> <li>Котрану status</li> <li>Аулер/официальны</li> <li>Посредник</li> <li>Поставщик услуг</li> </ul>                                                                                                    | я́ представитель производителя                                                                                                    |
|                                                                                                    | · · · · · · · · · · · · · · · · · · ·                                                                                                    |

Pic. 20

#### 1. Requirement

Based on the questionnaire below, your company is accredited.

Prior to fill in the questionnaire, please check that your company profile is not registered with Uralchim/ Uralkali Ariba Database (check with your colleagues or call Uralchim/ Uralkali Helpdesk 8 800 707 8689), otherwise your company profile will be rejected.

Press "Links", and you can download Supplier's Guidelines on the system usage.

#### 2. <u>Company information:</u>

2.1 Is your organization a Resident or non-Resident of the Russian Federation? - select the corresponding value from the drop-down list.

2.2 Is your organization a legal entity or an individual? - select the corresponding value from the drop-down list.

2.3 Select an option - select the appropriate value from the drop-down list (Individual entrepreneur or without registration of individual entrepreneurship).

2.4 Full name - indicate the last name, first name and patronymic of an individual.

2.5 Legal form abbreviation - indicate the abbreviation of the form of incorporation (LLC, OJSC, CJSC, etc.) corresponding to your organization.

2.6 Company name - indicate the company name.

2.7 Short name - indicate the short name of the organization (abbreviation).

2.8 Full name - indicate the full name of the organization without abbreviations (indicate without quotation marks).

2.9 Full name (in English) - indicate the full name of the organization without abbreviations in English (indicate without quotes).

2.10 Company status - indicate the status of the company: Service provider, Dealer / official representative of the manufacturer, Intermediary or Manufacturer.

2.11 Where the services are subject to an obligatory certification/ license/ approval, the respective document shall be attached - download the attachment.

2.12 Are the goods subject to an obligatory certification/ license/ approval? - choose a yes / no answer.

2.13 Certificate, permission or other document confirming the status of the Manufacturer - download the attachment.

2.14 Certificate, approval or any document confirming the Manufacturer status - download the attachment.

2.15 The document confirming the status of Dealer / official representative of the manufacturer - download the attachment.

2.16 Company registration date / individual entrepreneur - indicate the date of registration of the organization. Press «  $\bowtie$  » to switch between years.

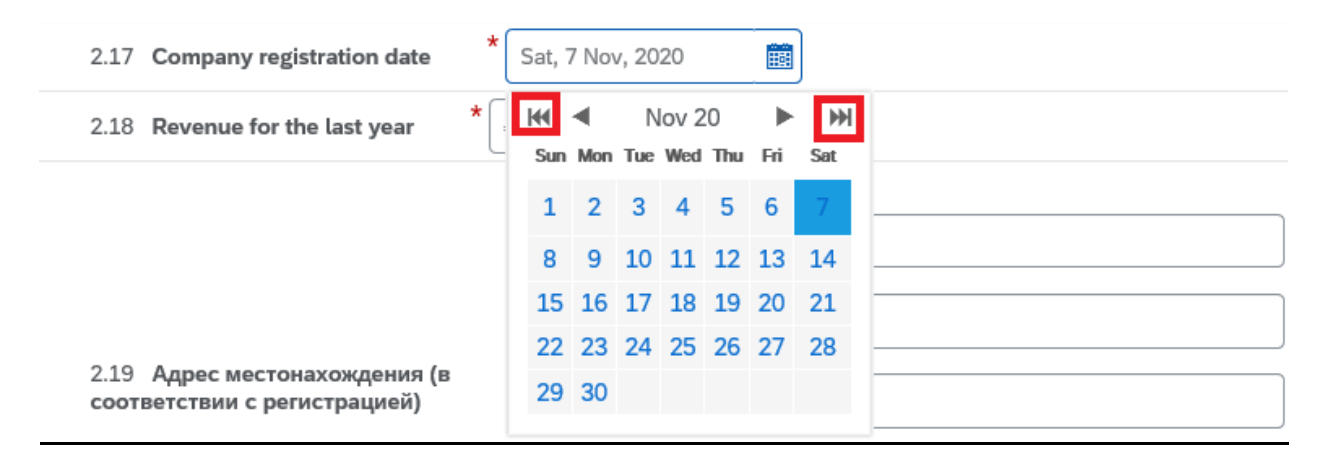

Pic. 21

2.17 Revenue for the last year - indicate the amount of revenue for the last reporting period.

2.18 Location address (in accordance with registration) - indicate the postal code, city, street, house number, office number where the organization is registered.

2.19 Actual address - indicate the zip code, city, street, house number, office number where the organization is actually located.

2.20 Is the entity under the process of reorganization / liquidation? - select the corresponding value from the drop-down list.

#### 3. Category selection: goods / services

1.1 Goods and services - click "Select", mark no more than 10 categories / groups of items from the nodes Uralchem and Uralkali, for which you want to participate in the auction.

▼ 3 Category selection: goods / services

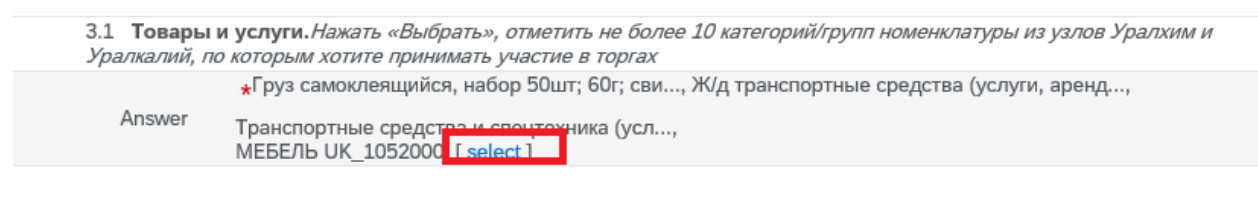

Pic. 22

#### ATTENTION!

When filling out the field, be sure to select the goods and services of the nomenclature from the nodes of Uralchem JSC and Uralkali PJSC.

Choose Values for Утвержденные товары и услуги

| Add to Currently Selected   |        | Currently Selected |      |
|-----------------------------|--------|--------------------|------|
| Name v                      | Search | Name †             | ID   |
| Name 1 ID                   |        | No items           |      |
| ▼ All Commodities All       |        | <                  | >    |
| ✓ * ПАО<br>"УРАЛКАЛИЙ" 2000 |        |                    |      |
| АО "ОХК<br>"УРАЛХИМ" 1000   |        |                    |      |
| <                           | >      |                    |      |
|                             |        |                    | Done |

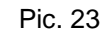

Add to Currently Selected

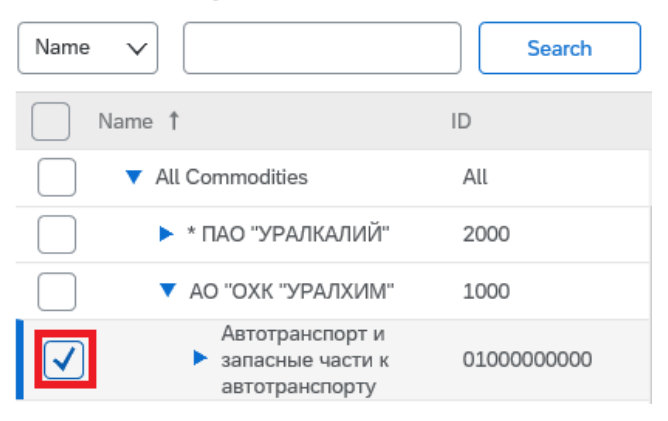

Pic. 24

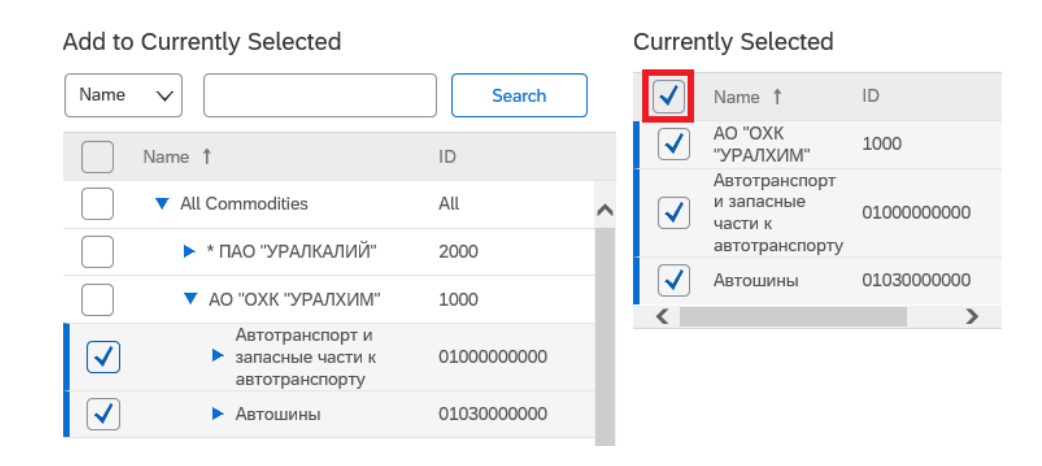

Pic. 25

#### 3.2 Reference sheet - Download the template, fill in the form, upload the document.

3.2 Reference sheet (*Download the template, fill in the form, upload the document*) 🗟 References 🔨 \*Attach a file

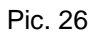

| 3.2 Reference sheet (Download the template, fill in the form, upload the document) | References V *Attach a file |
|------------------------------------------------------------------------------------|-----------------------------|
| ▼ 4 Details                                                                        | Reference Documents         |
| 4.1 OGRN * 147852369                                                               | 🕒 Референс-лист.xlsx        |
| 4.2 INN * 1                                                                        | Download all attachments    |
|                                                                                    |                             |

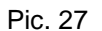

| Add Attachment                                               | OK Cancel                                                               |
|--------------------------------------------------------------|-------------------------------------------------------------------------|
| nter the location of a file to add as an <b>Attachment</b> . | To soarch for a particular file click <b>Browse</b> When you have Mare  |
|                                                              | To search for a particular file, click <b>Drowse</b> when you have more |
| Attachment:                                                  | Browse                                                                  |

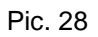

## 4. <u>Details</u>

4.1 OGRN - indicate the "Primary State Registration Number" assigned to the organization, consisting of 13 characters.

4.2 INN - indicate the TIN of the organization, consisting of 10 characters.

4.3 KPP - indicate the code of registration with the tax authority, consisting of 9 characters.

4.4 KPP of a major taxpayer - indicate the code of registration with the tax authority.

4.5 OKVED - indicate the code of the all-Russian classifier of types of economic activity.

4.6 OGRNIP - indicate the main state registration number of an individual entrepreneur.

4.7 OKPO - indicate the all-Russian classifier of enterprises and organizations.

4.8 TIN - Taxpayer Identification Number / Registration number - TIN - Taxpayer Identification Number / Registration number - indicate the taxpayer identification number.

4.9 SNILS - indicate the insurance number of the individual personal account.

4.10 Phone - specify a contact phone number.

4.11 E-mail - specify an email address.

4.12 Bank details(download the template, fill in the form, sign by director, apply seal, upload in pdf format) - uploading occurs in the same way as in paragraph 3.2 "Reference list" of this instruction.

### 5. <u>Passport</u>

5.1 Series, No - indicate the series and passport number.

- 5.2 Issue date indicate the date of issue of the passport.
- 5.3 Passport copy (the 2nd page + registration page) attach archive or 1 document.

5.4 Consent for personal data processing (download the template, fill in the form, save archive, upload archive) - upload is similar to paragraph 3.2 "Reference list" of this instruction.

### 6. <u>Company representatives</u>

This block is displayed and must be completed if the field "2.2. Is your organization a legal entity or an individual? " - "Legal entity" is selected.

In the appropriate fields, indicate information on the representatives of the company: CEO, chief accountant and ultimate beneficiary.

## 7. <u>Company representatives</u>

This block is displayed and must be completed if the field "2.3. Select an option? " - "Individual entrepreneur" was selected.

In the appropriate fields, indicate information on the representatives of the company: head, chief accountant.

## 8. Company representatives

This block is displayed and must be completed if the field "2.3. Select an option? " - "Without registration of individual entrepreneurship" was selected.

Specify information on the person's representative in the appropriate fields.

### 9. Documentation

9.1 Constituent documents - in this block you need to download the required documentation.

9.2 Location - it is necessary to upload documents confirming the lease / ownership rights to the premises at the participant's actual location.

9.3 Financial and economic state of the organization - in this block you need to download the required documentation.

9.4 Tax system - select the appropriate value from the drop-down list.

### 10. Information block

Documents and information shall be provided in an electronic form and subsequent provision in hard copy is obligatory upon written request. All documents of a potential non-resident counterparty shall be provided with a translation into Russian.

### 11. Confirmation:

11.1 - give a detailed answer.

11.2 - give a detailed answer.

11.3 Does your company have any divisions (branches, representative offices), subsidiaries or affiliated companies? - unloading is similar to paragraph 3.2 "Reference sheet" of this instruction.

11.4 Attach the list of divisions (branches, representative offices), subsidiares and affiliated companies - select the appropriate value from the drop-down list.

11.5 Does your company apply electronic document management? - select the appropriate value from the drop-down list.

11.6 Electronic document management operator - you must specify the name of the operator.

11.7 , 11.8, 11.9 - check the boxes opposite the answer "I agree".

| 11.8 We hereby express our consent for verification of all the information contained in the questionnaire by authorized representatives of the Customer before and/or during the conclusion of contractual relations. To this effect, we guarantee to provide upon request of the authorized persons of the Customer the documents from the list as specified in the tender documentation, as well as to ensure the access of the Customer's representatives accompanied by our representatives to our office and production premises |
|----------------------------------------------------------------------------------------------------|
| Answer Cогласен                                                                                                    |
| 11.9 We undertake to immediately notify the Customer of any changes in the company that are, to any extent,                                                                                                    |
| capable of influencing the implementation of agreements we have reached                                                                                                    |
| Answer * 🖌 Согласен                                                                                                    |
| 11.10 We hereby certify that the information provided is true and complete as of the date * 🗹 Подтверждаю 👻                                                                                                    |
|                                                                                                    |

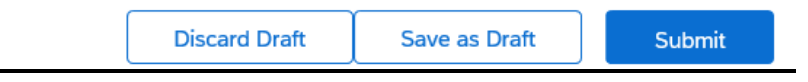

Pic. 29

After completing the questionnaire, <u>click "Submit" button and close the questionnaire by</u> <u>clicking on «X».</u>

|         |                                                                                                    | Y        |
|---------|----------------------------------------------------------------------------------------------------|----------|
| ſ       |                                                                                                    | Ekate    |
|         | URALCHEM OKHK AO - TEST Requested Profile * Indicates a required field                                                                                                    |          |
| Contact | Your customer has specifically requested that you complete the following profile information. After you complete the requested profile information, click <b>Submit</b> . You can click <b>Save as Draft</b> to save any values you may have edited without sending the changes to your customer.                                                                                                    |          |
|         | Save as Draft Submit                                                                                                    | matior   |
|         | Changes you make below may be subject to approval before they are accepted.                                                                                                    | oletene  |
|         | Question                                                                                                    |          |
|         | пропулюрованы, прошиты, скроплены удостоворительной падписаю, который заверистой падписаю<br>уполномоченного представителя контрагента и его печатью.                                                                                                    |          |
|         | Все документы потенциального контрагента – нерезидента РФ предоставляются с переводом на русский язык.                                                                                                    |          |
|         | ▼ 4 Подтверждение                                                                                                    |          |
|         | 4.1 Настоящим выражаем согласие на проверку до и/или в процессе заключения договорных отношений всех содержащиеся в анкете сведений уполномоченными представителями Заказчика. С этой целью мы гарантируем предоставить по запросу уполномоченных лиц Заказчика необходимые для проверки указанных в анкете сведений документы из перечня запрашиваемых Заказчиком документов, указанных в конкурсной документации, а также обеспечить доступ представителей Заказчика в свои офисные и производственные помещения в сопровождении наших представителей. |          |
|         | Апзwer * 🗸 Согласен                                                                                                    |          |
|         | 4.2 Обязуемся незамедлительно информировать Заказчика обо всех изменениях в компании, которые в той или иной<br>степени способны повлиять на исполнение достигнутых нами соглашений                                                                                                    | on       |
|         | Answer * 🗸 Согласен                                                                                                    |          |
|         |                                                                                                    | Profile  |
|         | Save as Draft Submit                                                                                                    | ır Ariba |
|         |                                                                                                    | work M   |

Pic. 30

Click "Save" to change questioner «JSC URALCHEM / PJSC URALKALI» status to «Complete» and get access to events.

| Ariba S                 | Sourcing                                        |               |          | Test Mode          |                              |                      | <br>Company Settings <b>V</b> | Ekaterina Aksenova |
|-------------------------|-------------------------------------------------|---------------|----------|--------------------|------------------------------|----------------------|-------------------------------|--------------------|
| Company F               | Profile                                         |               |          |                    |                              |                      | Save                          | Close              |
| Basic (4)               | Business (2)                                    | Marketing (3) | Contacts | Certifications (1) | Customer Requested           | Additional Documents |                               |                    |
| * Indicates a req       | uired field                                     |               |          |                    |                              |                      | Public Profile Cor            | mpleteness         |
| Customer                | Customer Customer Requested Profile Information |               |          |                    | Commodities                  |                      |                               |                    |
| URALCHEM OKHK AO - TEST |                                                 | Incomplete    |          |                    | Short Description<br>Website |                      |                               |                    |

Pic. 31

Click «Close».

| Ariba Sc              | ourcing                                         |                 |          | Test Mode          |                    |                      | <br>Company Settings ▼       | Ekaterina Aksenova |
|-----------------------|-------------------------------------------------|-----------------|----------|--------------------|--------------------|----------------------|------------------------------|--------------------|
| Company Pro           | ofile                                           |                 |          |                    |                    |                      | Save                         | Close              |
| ✓ Your profile        | has been succes                                 | sfully updated. |          |                    |                    |                      |                              | ×                  |
| Basic (4)             | Business (2)                                    | Marketing (3)   | Contacts | Certifications (1) | Customer Requested | Additional Documents |                              |                    |
| * Indicates a require | ed field                                        |                 |          |                    |                    |                      | Public Profile Con           | mpleteness         |
| Customer              | Customer Customer Requested Profile Information |                 |          |                    | Commodities        |                      |                              |                    |
| URALCHEM O            | OKHK AO - TEST                                  |                 |          | Complete           |                    |                      | Short Description<br>Website | I                  |

Pic. 32

You see supplier dashboard where in a block "Events" displayed all events you has invited to participate.

| Ariba Sourcing                               | Test Mode                                                           |                                          |                               |                                     | Company Settings v        | Ekaterina Aksenova 🔻              | Help Center » |
|----------------------------------------------|---------------------------------------------------------------------|------------------------------------------|-------------------------------|-------------------------------------|---------------------------|-----------------------------------|---------------|
| URALCHEM OKHK AO - TEST                      |                                                                     |                                          |                               |                                     |                           |                                   |               |
| URALCHEM OKHK AO - TEST Requested<br>Profile | Welcome to the Ariba Spend Management s<br>ensure market integrity. | ite. This site assists in identifying wo | ld class suppliers who are ma | rket leaders in quality, service, a | and cost. Ariba, Inc. adm | inisters this site in an effort t | •             |
| been completed.                              | Events                                                              |                                          |                               |                                     | 7                         |                                   |               |
| · · · · · · · · · · · · · · · · · · ·        | Title                                                               |                                          | ID                            | End Time ↓                          |                           | Event Type                        |               |
|                                              | ▼ Status: Pending Selection (1)                                     |                                          |                               |                                     |                           |                                   |               |
| Public Profile Completeness                  | Закупочная процедура (2 этап)                                       |                                          | Doc2621030                    | 9/11/2018 11:59 A                   | м                         | RFP                               |               |
|                                              | ▼ Status: Preview (1)                                               |                                          |                               |                                     |                           |                                   |               |
| 15%<br>Enter commodities to reach 35% >      | RFP Template 1                                                      |                                          | Doc3316894                    | 12/18/2018 3:45 F                   | м                         | RFP                               |               |
| There are no matched postings.               | Tasks                                                               |                                          |                               |                                     | -                         |                                   |               |
|                                              | Name Status                                                         | Due Date                                 |                               | Completion Date                     |                           | Alert                             |               |
|                                              |                                                                     |                                          | No items                      |                                     |                           |                                   |               |

Pic. 33

# 6. Execution of the task "Coordination with the counterparty"

The task is designed to agree on a contractual document between the Ariba Network

The approver from the counterparty will receive an email containing a link to access the task within the system.

By clicking the link, the counterparty gets into the task, where he has the opportunity to "Accept proposal" or "Create a counter proposal".

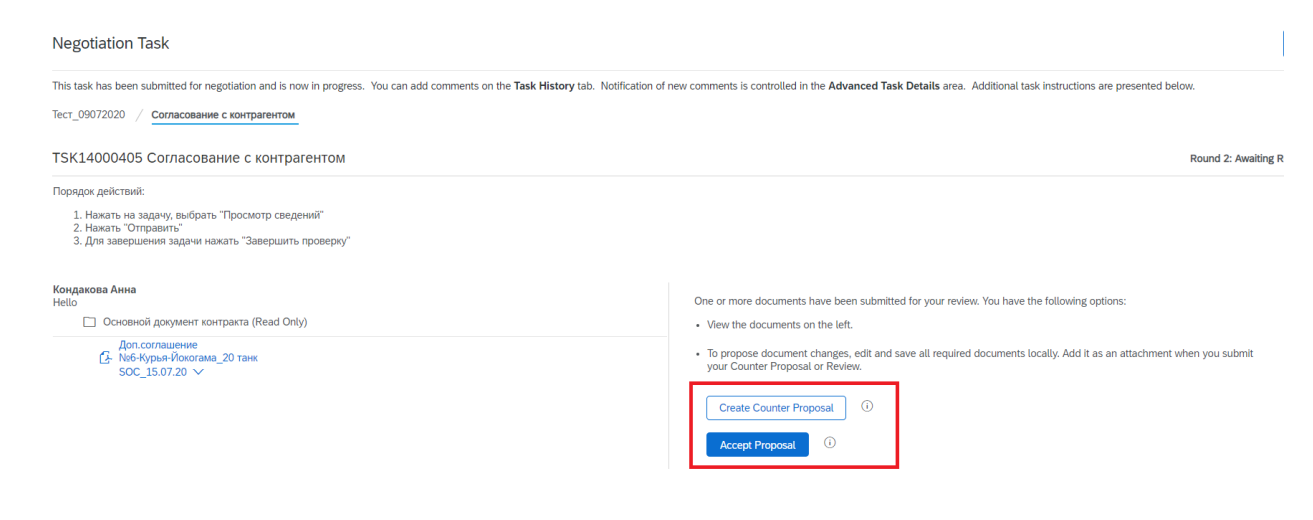

Pic. 34

When you press any of the two buttons, the system accepts the response "Reviewed". However, when creating a counter offer, the supplier must attach an updated version of the contract.

Counterparty view:

| Counter Proposal                                                                                                    | OK Cancel                                                                                                    |
|----------------------------------------------------------------------------------------------------|----------------------------------------------------------------------------------------------------|
| Enter a comment message and, if necessary, set the Access Control for this comment. You can also add document attachments | s to support your comment. To add a document from an external source, click Add Attachment. To add a reference to a document already in the More |
| Message: B / U II II II - ster - I - font - I A A O                                                                       |                                                                                                    |
| Access Control:                                                                                                    |                                                                                                    |
| Document                                                                                                    | Attach Revised Document                                                                                                    |
| Основной документ контракта                                                                                               |                                                                                                    |
| Доп.соглашение №6-Курья-Йокогама_20 танк SOC_15.07.20                                                                     | Choose File   Vo file chosen<br>Or chop file here                                                                                                |
| Additional Attachments                                                                                                    |                                                                                                    |
|                                                                                                    | No items                                                                                                    |
| Delete Add attachment                                                                                                    |                                                                                                    |
|                                                                                                    | OK                                                                                                    |

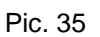

# 7. Participation in procurement procedures

To go to the area of procurement procedures in which you are invited to participate, click on the "" button, select "Ariba Proposal And Questionnaries".

| SAP            | Ariba Network - Enterprise Accou   | nt         |          |        |                 |                |                            |                | ? | ПВ |
|----------------|------------------------------------|------------|----------|--------|-----------------|----------------|----------------------------|----------------|---|----|
| Home           | Ariba Discovery                    |            |          |        |                 |                | Documents                  | ✓ Create ✓     |   |    |
| _              | Ariba Proposals And Questionnaires |            |          |        |                 |                | <b></b>                    | ad 🔿           |   |    |
|                | Ariba Contracts                    |            |          |        |                 |                | Guide                      | Trends Refresh |   |    |
| Orders,        | Ariba Network                      |            |          |        | All Customers + | Last 14 days - | Now we're mobile.          |                |   |    |
| 0<br>Pinned Do | )<br>ocuments More                 |            |          |        |                 |                | Check it out.              | 379.7M -       |   |    |
| Documen        | nt# Doo                            | ument Type | Customer | Status |                 | Amount         |                            |                |   |    |
|                | No items                           |            |          |        |                 |                | Tasks                      |                |   |    |
|                |                                    |            |          |        |                 |                | Update Profile Information | 45%            |   |    |

Pic. 36

To participate in event click on event name in block "Status: Open".

| Ariba Sourcing                                                                                     | Test Mode                                                         |                                            |                                         | Company Settin                                | gs ▼ Ekaterina Aksenova ▼ Help Center ≫  |
|----------------------------------------------------------------------------------------------------|-------------------------------------------------------------------|--------------------------------------------|-----------------------------------------|-----------------------------------------------|------------------------------------------|
| URALCHEM OKHK AO - TEST                                                                            |                                                                   |                                            |                                         |                                               |                                          |
| URALCHEM OKHK AO - TEST Requested<br>Profile                                                       | Welcome to the Ariba Spend Management<br>ensure market integrity. | site. This site assists in identifying wor | ld class suppliers who are market leade | ers in quality, service, and cost. Ariba, Inc | c. administers this site in an effort to |
| All required customer requested fields have<br>been completed.<br>View customer requested fields > | Events                                                            |                                            |                                         |                                               |                                          |
|                                                                                                    | Title                                                             |                                            | ID                                      | End Time ↓                                    | Event Type                               |
|                                                                                                    | ▼ Status: Open (1)                                                |                                            |                                         |                                               |                                          |
| Public Profile Completeness                                                                        | RFP Template 1                                                    |                                            | Doc3316894                              | 12/24/2018 3:45 PM                            | RFP                                      |
|                                                                                                    | ▼ Status: Pending Selection (1)                                   |                                            |                                         |                                               |                                          |
| 15%                                                                                                | Закупочная процедура (2 этап)                                     |                                            | Doc2621030                              | 9/11/2018 11:59 AM                            | RFP                                      |
| There are no matched postings.                                                                     | Tasks                                                             |                                            |                                         |                                               |                                          |
|                                                                                                    | Name Statu                                                        | 5 Due Date                                 | Comple                                  | tion Date                                     | Alert                                    |
|                                                                                                    |                                                                   |                                            | No items                                |                                               |                                          |

| Note!       |                                                       |                                                                                                    |                                                                                                    |
|-------------|-------------------------------------------------------|----------------------------------------------------------------------------------------------------|----------------------------------------------------------------------------------------------------|
| Before viev | ving the m                                            | andatory conditions, you                                                                                                    | can familiarize yourself with all the content of the                                                                                                    |
| ent and mal | ke a decisi                                           | on.                                                                                                    |                                                                                                    |
|             |                                                       |                                                                                                    |                                                                                                    |
|             | Ariba Sourcir                                         | ng                                                                                                    | Company Settings + Ekaterina Alseniova + Holp Center 39                                                                                                    |
|             | < Go back to URALCHEM OKHK A                          | O - TEST Dashboard                                                                                                    | Desktop File Sync                                                                                                    |
|             | Event Details                                         | Doc3316894 - RFP Template 1                                                                                                    | G <sup>Time</sup> remaining<br>5 days 23:24:41                                                                                                    |
|             | Event Messages<br>Download Tutorials<br>Response Team | Neview and respond to the prerequisites. Prerequisite questions must be answered be<br>before you can continue with the event. If you decline the terms of the prerequisities, you | for you can view event content or participate in the event. Some prerequisites may require the owner of the event to review and accept your responses<br>to cannot view the event content or participate in the event. |
|             | ▼ Checklist                                           | Review Prere                                                                                                    | utilities Decline to Respond Print Event Information                                                                                                    |
|             | 1. Review Event Details                               | Event Overview and Timing Rules                                                                                                    |                                                                                                    |
|             | 2. Review and Accept<br>Prerequisites                 | Owner: Elicaterina Aksenova ③<br>Event Type: RFP                                                                                                    | Description:<br>Currency: Russian Ruble                                                                                                    |
|             | 3. Submit Response                                    |                                                                                                    | Commodity: leptine, FUCT 4164-79 D0000024513<br>Regions: Al All                                                                                                    |
|             |                                                       | Fubish time: 12/19/2018 3 35 PM<br>Response start date: 12/19/2018 3 45 PM<br>Due date: 12/24/2018 3 45 PM                                                                         |                                                                                                    |
|             |                                                       | Specily how lot bidding will begin and end. Parallel (i)                                                                                                    |                                                                                                    |
|             |                                                       | Bidding Rules                                                                                                    |                                                                                                    |

To submit an offer, you need to complete 3 steps (the required steps will be highlighted in blue):

- 1. View prerequisites.
- 2. Select lots.
- 3. Submit an offer.

In the upper right corner of the screen, the time remaining until the completion of the bid acceptance procedure is displayed. During this time, it is possible to submit proposals, as well as exchange messages with the responsible purchasing manager of URALCHEM / URALKALI.

1. To participate in the procurement procedure of the URALCHEM / URALKALI Group through the Ariba Network, it is necessary to read and accept the obligatory conditions of the bidder.

First you need to click on "Review Prerequisites".

| Ariba Sourcir                         | g                                                                                                    | Company Settings   Ekaterina Aksenova   Help Center >>                                                                   |
|---------------------------------------|----------------------------------------------------------------------------------------------------|----------------------------------------------------------------------------------------------------|
| < Go back to URALCHEM OKHK A          | D - TEST Dashboard                                                                                                    | Desktop File Sync                                                                                                    |
| Event Details                         | Er Doc3316894 - RFP Template 1                                                                                                    | L Time remaining 5 days 23:24:41                                                                                         |
| Event Messages<br>Download Tutorials  | Review and respond to the prerequisites. Prerequisite questions must be answered before you can view event content or participate in<br>before you can continue with the event. If you decline the terms of the prerequisites, you cannot view the event content or participate in | n the event. Some prerequisites may require the owner of the event to review and accept your responses<br>in this event. |
| ▼ Checklist                           | Review Prerequisites Decline to Respond                                                                                                    | Print Event Information                                                                                                  |
| 1. Review Event Details               | Event Overview and Timing Rules                                                                                                    |                                                                                                    |
| 2. Review and Accept<br>Prerequisites | Owner: Ekaterina Aksenova ()<br>Event Type: RFP                                                                                                    | Description:<br>Currency: Russian Ruble                                                                                  |
| 3. Submit Response                    |                                                                                                    | Commodity: 6pom; FOCT 4109-79 D0000024513<br>Regions: All All                                                            |
|                                       | Publish time: 12/18/2018 3:35 PM                                                                                                    |                                                                                                    |
|                                       | Response start date: 12/18/2018 3:45 PM                                                                                                    |                                                                                                    |
|                                       | Due date: 12/24/2018 3:45 PM                                                                                                    |                                                                                                    |
|                                       | Specify how lot bidding will begin and end: Parallel ()                                                                                                    |                                                                                                    |
|                                       | Bidding Rules                                                                                                    |                                                                                                    |

Pic. 39

Put a checkmark in front of the item "I accept the terms of this agreement."

Check the box at the end of the sentence "In accordance with the settings chosen by the buyer for this event, rejected envelopes can be retrieved and opened while the event is pending selection. I accept the terms of this agreement. "

Click "OK" to confirm the action.

| Ariba Sourcir                         | ing twice II Generalization Control II Generalization Control II Generalization Control II Generalization Control Control Cont | Help Center |
|---------------------------------------|----------------------------------------------------------------------------------------------------|-------------|
| Go back to URALCHEM ORHICA            | CAD TEST Deshto File Syna<br>Deshto File Syna                                                                                                    |             |
| Prerequisites                         | Doc3316894 - RFP Template 1                                                                                                    |             |
| * Checklist                           | Prevenues must be completed prior to participation in the event.                                                                                                    |             |
| 1. Review Event Details               |                                                                                                    |             |
| 2. Review and Accept<br>Prerequisites | In constantion of the spontump to participate in online events (On-Line Event) held and conducted by the contrary tomorroup the On-Line Event) (Somerci on the web site (Somerci on the web site (Somerci on the web site) held and conducted by the contrary spontuning the On-Line Event (Somerci on the web site) held and conducted by the contrary spontuning the On-Line Event (Somerci on the web site) in Somerci on type in Somerci on the Somerci on the Somerci on the set set (Somerci on the web site) in Somerci on type in Somerci on type in Some | after which |
| 3. Submit Response                    | Denome may appear to the source sources. Specific tailors in a close to any one and close the specific operations on the specific operation of the specific operations on the specific operations on the specific operation of the specific operation of the |             |
|                                       | I societ the terms of this agreement     I for not access the terms of this agreement                                                                                                    | Cancel      |

Pic. 40

## Click OK to submit.

| of the opportunity to participate in c<br>Ariba, Inc. ('Site Owner'), your com<br>re invited to participate in the On-Li<br>roposal. Submission of a bid does i<br>Sponsor may accept to form a contr<br>pant's bid. | ✓ Submit this agreement?<br>Click OK to submit.   | by the company sponsoring this On-Line E<br>ms and conditions ('Bidder Agreement'):<br>iy or withdraw this On-Line Event. Sponso<br>t of a future business relationship. Rather,<br>for any costs incurred by Participant in the |
|----------------------------------------------------------------------------------------------------|---------------------------------------------------|----------------------------------------------------------------------------------------------------|
| Except to the extent Sponsor allows<br>entry errors.                                                                                                    | a non-binding bid, all Bids which Participant sub | mits through the On-Line Events are legally v                                                                                                    |

Pic. 41

2. Next, you need to select the lots / purchase items for which the offer will be submitted, as well as the trading currency. After that click on "Select Lots" to select in which lots you want to bid.

| Ariba Sourcir                                           | ng                                                  | Test Mode            | <b></b> c    | Company Settings 🔻 | Ekaterina Aksenova 🔻      | Help Center »                        |
|---------------------------------------------------------|-----------------------------------------------------|----------------------|--------------|--------------------|---------------------------|--------------------------------------|
| Go back to URALCHEM OKHK A                              | 0 - TEST Dashboard                                  |                      |              |                    | Desktop File              | Sync                                 |
| Event Details                                           | 🗁 Doc3316894 - RFP Template 1                       |                      |              |                    | ⊡ <sup>Time</sup><br>5 da | <sup>remaining</sup><br>ays 23:18:40 |
| Event Messages<br>Download Tutorials                    | Download Content                                    | Review Prerequisites | Select Lots  | Print Event Info   | ormation                  |                                      |
| Response Team                                           | General questions                                   |                      |              |                    | (Section 1 of 4) Nex      | t »                                  |
| <ul> <li>Checklist</li> </ul>                           | Name †                                              |                      |              |                    |                           |                                      |
| 1. Review Event Details                                 | ▼ 1 General questions                               |                      |              |                    |                           |                                      |
| <b>I</b>                                                | 1.1 Confirm you will use Uralchem Contract template |                      |              |                    |                           | Yes                                  |
| <ol> <li>Review and Accept<br/>Prerequisites</li> </ol> |                                                     |                      |              |                    | >> Next Sec               | tion: Payment Terms                  |
| 3. Select Lots                                          | Event Overview and Timing Rules                     |                      |              |                    |                           |                                      |
| 4. Submit Response                                      | Owner: Ekaterina Aksenova ①                         |                      | Description: |                    |                           |                                      |
|                                                         | Event Type: RFP                                     |                      | Currency:    | Russian Ruble      |                           |                                      |
| Event Contents                                          |                                                     |                      | Commodity:   | Бром; ГОСТ 4109-   | 79 D0000024513            |                                      |
| . Eron contonto                                         | Dublich time: 12/18/2019 2:25 D                     |                      | Regions:     | All All            |                           |                                      |

Pic. 42

If necessary, you can use different currencies for different lots (the function will be available with appropriate settings of the Procurement Procedure by the purchaser of Uralchem / Uralkali). To do this, you need to check the box "Use different currencies for different lots" and select the currency for submitting an offer for each lot.

| Select the bidding currency at event level. You place bids using the bidding currency. This is the default currency assigned to all lots below. |
|----------------------------------------------------------------------------------------------------|
| Event Bidding Currency                                                                                                    |
| Select event bidding currency: Select Currency                                                                                                  |
| Select Lots Select Using Excel                                                                                                    |
| Lots Available for Bidding                                                                                                    |
| Name                                                                                                    |
| 2.3.1.4 Test                                                                                                    |
| 2.3.1.5 Test 2                                                                                                    |
| Confirm Selected Lots                                                                                                    |

Pic. 43

Check the boxes only for those positions for which you are going to submit an offer.

| it a respor |
|-------------|
|             |
|             |
|             |
|             |
|             |
|             |

Pic. 44

Click "Confirm Selected Lots". You will go to the screen for filling in the content of the procurement procedure requested by the purchaser of Uralchem / Uralkali.

| N | ot | ום         |
|---|----|------------|
|   | UL | <b>C</b> : |

You can submit an offer by filling in the fields in the System interface, or use the download of an Excel document, for this go to the "Select using Excel" tab.

Click Download Content.

| Ever                                     | nt Bidding Currency                                                                                                    |
|------------------------------------------|----------------------------------------------------------------------------------------------------|
| Sele                                     | ct event bidding currency: Russian Ruble v Use a different currency for different lots                                                                                                    |
|                                          | Select Lots Select Using Excel                                                                                                    |
| You                                      | are invited to participate in 2 lot(s), and have already signed up for 1 of them. You can change the list of lots you are signed up for. To do so, follow the instructions below.                                                                                            |
| S                                        | L         Click "Download Content" to download and review your event in an Excel Spreadsheet.           Skip this step if you wish to import a previously downloaded file. If you want to start over, click "Download Original Excel Bid Sheets".           Download Content |
| Si                                       | ep 2. Declare your intention to respond and enter your response in the Excel spreadsheet and save the file to your computer.                                                                                                    |
| S                                        | tep 3. Locate the saved Excel file on your computer using the Browse button. Browse Or drop file here                                                                                                    |
| Si                                       | tep 4.       Click Upload to import the contents of the Excel file to your event.         Note: Values in the Excel file will overwrite and delete any values you may have entered in your saved response.         Upload                                                    |
|                                          | Рис. 1                                                                                                    |
| The Excel docum structure of the Purcl   | ent will be downloaded. The sheets in Excel correspond to the sections in the hase Procedure. Complete the document. Save it on your local computer.                                                                                                    |
| To download the selecting the file, clic | completed Excel document with your proposal, at step 3, click "Browse". After k "Upload" in step 4.                                                                                                    |

When event is open in the upper right corner of the screen you see the time remaining while bidding is open. During this time, it is possible to submit bids and exchange messages with the responsible procurement manager of URALCHEM/URALKALI.

Depending on the specificity / complexity of the purchased item, the content of the procurement procedure may include the following sets of questions:

- Prequalification
- Request for proposal (pricing and non-pricing)
- Auction

Request for proposals by the URALCHEM/URALKALI Group is a competitive procurement method in which potential suppliers are sent requests for the supply of products in order to create organized competition and attract market proposals on a competitive basis. The person who won the right to conclude a supply contract shall be recognized as the participant who submitted the best offer on the totality of conditions.

The supplier submits response through a personal account and can select the following data entry methods: manually filling in the fields or loading data through a pre-filled Excel file.

To submit response through manual entry, you must fill fields in the questionnaire containing non-pricing and pricing information.

| ▼ 4 Pricing Section                      |        |
|------------------------------------------|--------|
| 4.1 Azot - Less                          |        |
| Price:                                   | * RUB  |
| Quantity:                                | 1 each |
| Origin of goods (Происхождение товара):  | *      |
| Analogue of goods (Предлагаемый аналог): | *      |
| VAT                                      | (i)    |
| Tax Duty:                                | * RUB  |

Pic. 45

A non-pricing section contains a list of criteria that will be considered when choosing a winner. The pricing section contains commercial information for each item in the order.

If you need to attach a document to submit response, click "Attach a file" in the corresponding field of the questionnaire and specify the path to the file on your local computer.

| All Content                                                                                                    |                                                | * |
|----------------------------------------------------------------------------------------------------|------------------------------------------------|---|
| Name †                                                                                                    |                                                |   |
| • 4.2 Референс-лист                                                                                                    |                                                | * |
| 4.2.1 Референс-лист (Выгрузить шаблон, заполнить форму, загрузить документ)                                                                           | 🗁 Референс-лист.xlsx 🗸 Update file Delete file |   |
| ▼ 4.3 Документация                                                                                                    |                                                |   |
| 4.3.1 Учредительные документы                                                                                                    |                                                |   |
| ▼ 4.3.2 Местонахождение                                                                                                    |                                                |   |
| 4.3.2.1 Копии документов, подтверждающих права аренды/собственности на помещение по месту фактического местонахождения участника                      | Attach a file                                  |   |
| ▼ 4.3.3 Производственная деятельность                                                                                                    |                                                |   |
| 4.3.3.1 Копия лицензии (лицензий) на право осуществления деятельности, подлежащей лицензированию (при<br>наличии), другой разрешительной документации | Attach a file                                  |   |
| ▼ 4.3.4 Финансово-экономическое состояние организации                                                                                                 |                                                |   |
| 4.3.4.1 Система налогообложения?                                                                                                    | Unspecified 🗸                                  |   |
| 5 Документы и информация должны предоставляться в электронном виде с последующим обязательным<br>предоставлением на бумажных носителях.               |                                                |   |

Pic. 46

To submit response by import Excel file, in the section of submit response, click "Excel Import".

| Event Messages<br>Response History                      | All Content                                                                                                    |               |  |
|---------------------------------------------------------|----------------------------------------------------------------------------------------------------|---------------|--|
| <ul> <li>Checklist</li> </ul>                           | Name †                                                                                                    |               |  |
| 4 Deview Event Details                                  | ▼ 4.2 Референс-лист                                                                                                    |               |  |
| 1. Review Event Details                                 | 4.2.1 Референс-лист (Выгрузить шаблон, заполнить форму, загрузить документ)                                                      | 🖆 Референ     |  |
| <ol> <li>Review and Accept<br/>Prerequisites</li> </ol> | ▼ 4.3 Документация                                                                                                    |               |  |
| 2 Submit Despense                                       | 4.3.1 Учредительные документы                                                                                                    |               |  |
| 5. Submit Response                                      | ▼ 4.3.2 Местонахождение                                                                                                    |               |  |
|                                                         | 4.3.2.1 Копии документов, подтверждающих права аренды/собственности на помещение по месту фактического местонахождения участника | Attach a file |  |
| <ul> <li>Event Contents</li> </ul>                      | ▼ 4.3.3 Производственная деятельность                                                                                            |               |  |
| All Content                                             | (*) indicates a required field                                                                                                   |               |  |
| 1 Introduction                                          | Submit Entire Response         Save         Compose Message         Excel Import                                                 |               |  |
| 2 General Questions                                     |                                                                                                    |               |  |

Pic. 47

On the Import Response from Excel page, click "Download Content" to download and view the event in an Excel spreadsheet. Enter your responses in the Excel file and save on your computer. Select the Excel file on your computer using the "Choose File" button. Click "Upload" to import an Excel file.

| Import R  | Response from Excel                                                                                                    |
|-----------|----------------------------------------------------------------------------------------------------|
| This page | allows you to export and import event content and submit bids. It is not intended to add attachments. To add attachments, return to the previous page and click the link to browse for an attachment.                                                |
| Step 1.   | Click "Download Content" to download and review your event in an Excel Spreadsheet.<br>Skip this step if you wish to import a previously downloaded file. If you want to start over, click "Download Original Excel Bid Sheets".<br>Download Content |
| Step 2.   | Declare your intention to respond and enter your response in the Excel spreadsheet and save the file to your computer.                                                                                                    |
| Step 3.   | Locate the saved Excel file on your computer using the Browse button. Choose File Or drop file here                                                                                                    |
| Step 4.   | Click <b>Upload</b> to import the contents of the Excel file to your event.<br>Note: Values in the Excel file will overwrite and delete any values you may have entered in your saved response.<br>Upload                                            |

Pic. 48

To print and sign the response, click on "Review Event Details" in checklist and click "Print event information". The document will be uploaded in MS Word format.

| Ariba Sourcin                                           | g                                                   | 1031 111000                      | Company Settings <del>v</del> | Ekaterina Aksenova ▼      | Help Center »             |
|---------------------------------------------------------|-----------------------------------------------------|----------------------------------|-------------------------------|---------------------------|---------------------------|
| Go back to URALCHEM OKHK A                              | D - TEST Dashboard                                  |                                  |                               | Desktop File Sync         |                           |
| Event Details                                           | E Doc3316894 - RFP Template 1                       |                                  |                               | ⊡ <sup>Time</sup><br>5 da | remaining<br>ays 00:35:52 |
| Event Messages<br>Download Tutorials                    | Download Content                                    | Review Prerequisites Select Lots | Print Event Information       |                           |                           |
| Response Team                                           | General questions                                   |                                  |                               | (Section 1 of 4) Next     | »                         |
| <ul> <li>Checklist</li> </ul>                           | Name †                                              |                                  |                               |                           |                           |
| 1 Review Event Details                                  | 1 General questions                                 |                                  |                               |                           |                           |
|                                                         | 1.1 Confirm you will use Uralchem Contract template |                                  |                               |                           | Yes                       |
| <ol> <li>Review and Accept<br/>Prerequisites</li> </ol> |                                                     |                                  |                               | Next Sect                 | tion: Payment Terms       |
| 3. Select Lots                                          | Event Overview and Timing Rules                     |                                  |                               |                           |                           |
| <ol> <li>Submit Response</li> </ol>                     | Owner: Ekaterina Aksenova (i)                       | Description:                     |                               |                           |                           |
|                                                         | Event Type: RFP                                     | Currency:                        | Russian Ruble                 |                           |                           |
| ▼ Event Contents                                        |                                                     | Commodity:                       | Бром; ГОСТ 4109-79 D000002451 | 3                         |                           |
| All Content                                             | Publish time: 12/18/2018 4:35 AM                    | Regions.                         | DII DII                       |                           |                           |

Pic. 49

# 7.1. Submit alternative response

To submit alternative response go to submit bids page and click on "Alternative">"Alternative price".

| 3.3<br>Number of days for post-payment                                | * 0 each                          |
|-----------------------------------------------------------------------|-----------------------------------|
| 3.4<br>Transportation and Procurement Costs                           | * P0.00 RUB                       |
| 3.5 Broker Services                                                   | * P0.00 RUB                       |
| ▼ 4 Pricing Section                                                   |                                   |
| 4.1 Item -                                                            | More +                            |
| Decrement Price v for selected items by Apply                         | (*) indicates a required field    |
| Sync Primary Bid Submit Entire Response Update Totals Reload Last Bid | Save Compose Message Excel Import |

Pic. 50

In the next window for selecting items of an alternative, you must enter the name of the alternative.

In the Item block, you need to checkmark items for alternative proposal and click "OK".

On the alternative offer submission page, in the field "Analogue of goods", you need to enter the name of the alternative response and in the field "Price" enter the alternative price.

| ▼ 4 Pricing Section                      |        |     |  |
|------------------------------------------|--------|-----|--|
| 4.1 Azot - Less                          |        |     |  |
| Price:                                   | *      | RUB |  |
| Quantity:                                | 1 each |     |  |
| Origin of goods (Происхождение товара):  | *      |     |  |
| Analogue of goods (Предлагаемый аналог): | *      |     |  |
| VAT                                      | (i)    |     |  |
| Tax Duty:                                | *      | RUB |  |

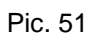

# 7.2. Request for proposal with price breakdown in auction format

Rebidding in auction format involves a contest between bidders on the price condition. The supplier who won the auction shall be recognized as the participant who offered the lowest price. Response submission is carried out in real time through the personal account of the supplier.

If URALCHEM/URALKALI announces the start of rebidding in the auction format, the supplier will receive an e-mail invitation containing an active link to the published event. Access to electronic trading is carried out by clicking on the active link from the invitation or directly through the personal account of the supplier.

1. Click on "Click Here" to access this event.

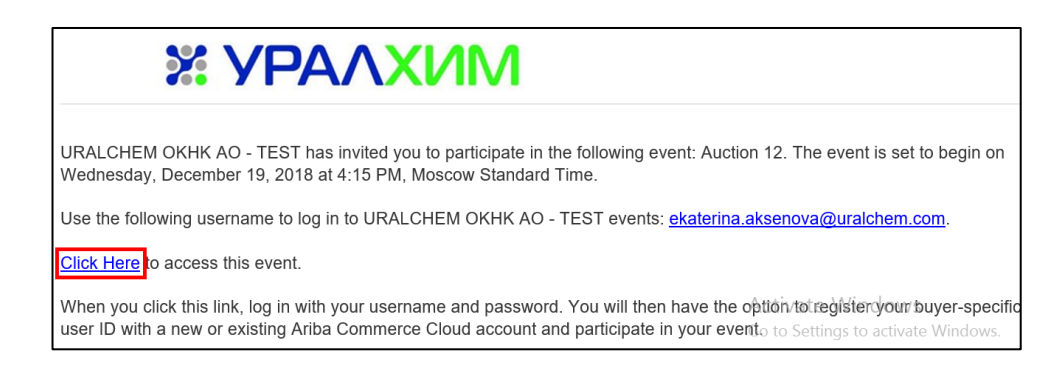

Pic. 52

2. When event is open click on "Review Prerequisites".

| Event Details                         | 各 Doc3330435 - Auction 12                                                                                                    |
|---------------------------------------|----------------------------------------------------------------------------------------------------|
| Event Messages<br>Download Tutorials  | Review and respond to the prerequisites. Prerequisite questions must be answered before you can view event content or participate in the event. Some prerequisites may require the or your responses before you can continue with the event. If you decline the terms of the prerequisites, you cannot view the event content or participate in this event. |
| <ul> <li>Checklist</li> </ul>         | Review Prerequisites         Decline to Respond         Print Event Information                                                                                                    |
| 1. Review Event Details               | Event Overview and Timing Rules                                                                                                    |
| 2. Review and Accept<br>Prerequisites | Owner: Ekaterina Aksenova 🕤 Description:                                                                                                    |
| 3. Submit Bids                        | Event Type: Auction Currency: Russian Ruble<br>Commodity: 5pon; FOCT 4109-79 D0000024513<br>Regions: All All                                                                                                    |
|                                       | Publish time: 12/19/2018 5 10 AM                                                                                                    |
|                                       | Bidding start time: 12/19/2018 5:15 AM                                                                                                    |
|                                       | Response end time: 12/22/2018 5:15 AM                                                                                                    |
|                                       | Running time for the first lot: 3 Days (i)                                                                                                    |

Pic. 53

3. Review prerequisites, accept the terms of the agreement and click "OK". Click "OK" to submit agreement.

| Ariba Sourcii                                                             | The Mode of the Second Second Se                                                                                                    | r Settings +   | Eksterite Alexand     | Help Center     |
|---------------------------------------------------------------------------|----------------------------------------------------------------------------------------------------|----------------|-----------------------|-----------------|
| to back to URALCHEM OKHKA                                                 | N OKAAD "TERT Destroy                                                                                                    | File Syno      |                       |                 |
| Prerequisites                                                             | Doc3316894 - RFP Template 1                                                                                                    |                |                       |                 |
| * Checkist                                                                | Prevenuelities must be completed prior to participation in the event.                                                                                                    |                |                       |                 |
| 1. Review Event Details                                                   | i Deala                                                                                                    |                |                       |                 |
| Review and Accept<br>Prerequising     Submit Response     Submit Response | the section of the section of t | submitting a b | d, you are making a f | lem affar which |
|                                                                           | Tapost the terms of this agreement     for not access the server of this agreement                                                                                                    |                |                       |                 |
|                                                                           |                                                                                                    |                | ОК                    | Cancel          |

Pic. 54

4. Click on «Select Lots", choose items and click on "Submit selected lots".

| Event Messages<br>Download Tutorials<br>Response Team | Download Content         Review Prerequisites         Select Lots         Print Event Information           General questions         (Section)         (Section)         (Section)         (Section) | 1 of 4) Next »              |
|-------------------------------------------------------|----------------------------------------------------------------------------------------------------|-----------------------------|
| ▼ Checklist                                           | Name 1                                                                                                    |                             |
| 1. Review Event Details                               | ▼ 1 General questions                                                                                                    |                             |
|                                                       | 1.1 Confirm you will use Uralchem Contract template                                                                                                    | Yes                         |
| 2. Review and Accept<br>Prerequisites                 |                                                                                                    | Next Section: Payment Terms |
| 3. Select Lots                                        | Event Overview and Timing Rules                                                                                                    |                             |
| 4. Submit Response                                    | Owner: Ekaterina Aksenova (i) Description:                                                                                                    |                             |
| en ensine response                                    | Event Type: RFP Currency: Russian Ruble                                                                                                    |                             |
| - Event Contents                                      | Commodity: <b>Бром; FOCT 4109-79 D0000024</b> 5                                                                                                    | 513                         |
| + Even contents                                       | Regions: Ali Ali                                                                                                    |                             |

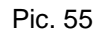

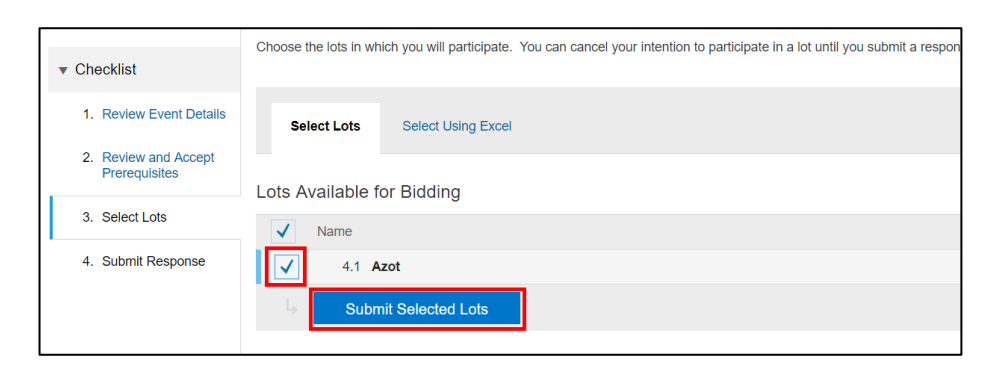

Pic. 56

5. Click on "Go to lot bidding".

| Console                               | S Doc3330435 - Auction 12                                                             |                   |          |                | D Time remaining for l<br>23:54:14 | ot 3.1 |
|---------------------------------------|---------------------------------------------------------------------------------------|-------------------|----------|----------------|------------------------------------|--------|
| Event Messages<br>Response History    | You are currently in the event content view. Click Go To Lot Bidding to switch to the | lot bidding view. |          |                |                                    |        |
| ▼ Checklist                           |                                                                                       | Go To Lot Bidding | 1        |                |                                    |        |
| 1. Review Event Details               | All Content                                                                           |                   | 1        |                |                                    |        |
| 2. Review and Accept<br>Preroquisites |                                                                                       |                   |          | My Response    | Leading                            |        |
| Terequisites                          | Name †                                                                                | Price             | Quantity | Extended Price | Price                              |        |
| 3. Select Lots                        | 1 Introduction                                                                        |                   |          |                |                                    |        |
| 4. Submit Bids                        | 2 Commercial Terms                                                                    |                   |          |                |                                    |        |
|                                       | V 3 Pricing                                                                           |                   |          |                |                                    |        |
| ▼ Event Contents                      | 3.1 Pricing item -                                                                    |                   | 1 each   |                |                                    |        |
| All Content                           | Compose Message                                                                       |                   |          |                |                                    |        |

Pic. 57

6. When event is open for responses will get active fields "Price" for each item in current lot. Add starting value for all open items in the lot and click "Update Totals". After that click on "Submit current lot". Click "OK" to submit response.

| Console                            | 🕾 Doc3330435 - Auc                 | tion 12                                     |                 | C 23:51:08                     |
|------------------------------------|------------------------------------|---------------------------------------------|-----------------|--------------------------------|
| Event Messages<br>Response History | Ceiling Value: <b>₽</b> 500.00 RUB | Leading Bid: Bid decrement: <b>P2.00 RU</b> | 3               |                                |
| Checklist                          | Name †                             |                                             | Price           | Quantity Extended Price        |
| 1 Poview Event Details             | 3.1 Pricing item •                 |                                             | * RUB           | 1 each                         |
| Review and Accept                  | Decrement bid by value             | Apply                                       |                 | (*) indicates a required field |
| Prerequisites 3. Select Lots       | Submit Current Lot                 | Update Totals Save                          | Compose Message |                                |

Pic. 58

7. When response submitted you will see notification that your response has been submitted.

| Console                                                 | Doc3330435 - Auction 12                             |                          |                         | 23:42:07       |
|---------------------------------------------------------|-----------------------------------------------------|--------------------------|-------------------------|----------------|
| Event Messages<br>Response History                      | ✓ Your response has been submitted.                 |                          |                         |                |
| ▼ Checklist                                             | Celling Value: P500.00 RUB Leading Bid: P500.00 RUB | Bid decrement: P2.00 RUB |                         | =              |
| 1. Review Event Details                                 | Name †                                              | Price                    | Quantity                | Extended Price |
| <ol> <li>Review and Accept<br/>Prerequisites</li> </ol> | 3.1 Pricing item •                                  | * P500.00 RUB (1)        | ) 🚣 1 each              | P500.00 RUB    |
| 3. Select Lots                                          | Decrement bid by Apply value-                       |                          | (*) indicates a require | ed field       |
| 4. Submit Bids                                          | Submit Current Lot Take Lead Update                 | Totals Reload Last Bid   | Save Compose Message    |                |

Pic. 59

8. In the upper left corner displayed the rank of the participant in the current lot. Or you see a graph under the sheet which depicts bid history.

To decrement bid for current lot by % or nominal value add a value in the field "Decrement bid by". Click on "Apply" > "Update Totals" > "Submit Current Lot".

| Ceiling Value: <b>P500.00 RUB</b> Leading Bid: <b>P500.00 RUB</b> | Bid decrem        | nent:₽2.00 RUB   |           |                         |                                 |
|-------------------------------------------------------------------|-------------------|------------------|-----------|-------------------------|---------------------------------|
| Name †                                                            |                   | Price            |           | Quantity                | Extended Price                  |
| 3.1 Pricing item -                                                |                   | * ₽480.00        | RUB (1) 📥 | 1 each                  | P480.00 RUB                     |
| Decrement bid by 20 Apply value-                                  |                   |                  |           | (*) indicates a require | ad field                        |
| Submit Current Lot Take Lead Up                                   | date Totals       | Reload Last Bid  | Save      | Compose Message         |                                 |
| View: All Participants V Period: All V                            |                   |                  |           |                         |                                 |
| Price - Pricing item                                              | Bid History       |                  |           |                         | ■                               |
| 500.30                                                            |                   | Participant      | Price †   | Su                      | Ibmission Time                  |
| 500.25                                                            | <b>■</b> <u>×</u> | Test company 253 | ₽500.00 F | RUB 4:3                 | 31 PM                           |
| 500.15                                                            |                   |                  |           |                         |                                 |
| 500.05<br>600.05                                                  |                   |                  |           |                         |                                 |
| ¥ 99.95                                                           |                   |                  |           |                         |                                 |
| 499.90 499.85                                                     |                   |                  |           |                         |                                 |
| 499.80 499.75                                                     |                   |                  |           |                         |                                 |
| 499.430.41 4:31:26 4:32:11 4:32:56                                |                   |                  |           | Acti                    | ivate Windows                   |
| Time<br>✦ Lead ◆ Ceiling                                          |                   |                  |           | Go to                   | o Settings to activate Windows. |

Pic. 60

# 8. Account management

Supplier account in Ariba Network managed through toolbars. The toolbar contains the following components:

- 1. Ariba Apps
- 2. Company settings
- 3. Navigator of user account
- 4. Help center

| Ariba   | a Network             | Test Mode | Upgrade from light account | Learn More | 1              | Company Settings | Ekaterina Aksen | ova 🔻 Help | Center » |
|---------|-----------------------|-----------|----------------------------|------------|----------------|------------------|-----------------|------------|----------|
| HOME    |                       |           |                            |            | Ó              | 2 Exten          | nal Document 🗸  | Creefe     |          |
|         |                       |           |                            |            |                |                  | 3               | 4          | In C     |
| Orders, | Invoices and Payments |           | All Cus                    | stomers +  | Last 14 days + | Now we're        | mobile.         |            | -        |
| 0       |                       |           |                            |            |                | Check it o       | ut.             | 1 m        |          |

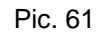

# Ariba Apps

If you choose go to my "Proposals" you open app Ariba Sourcing. Here, URALCHEM/URALKALI publishes requests for information, requests for proposals, and can also invite you to online events, where you can submit your proposal. A more detailed description of the bidding procedure can be found in chapter 6.

In the table «Events» lists various events, such as auctions by URALCHEM/URALKALI. In the table "Tasks", depending on what functions URALCHEM\URALKALI has activated for you, you can see the following:

✓ Evaluation sheets - supplier performance evaluation sheets

✓ Tasks - tasks assigned to you by URALCHEM/URALKALI

 $\checkmark\,$  Important projects - procurement projects in which you participate and which you observe

| Ariba Sourcing                                      | Test Mode                                                   |                        |                                |                       |                           |                 | Company Settings v        | Ekaterina Aks       | senova 🔻        | Helj |
|-----------------------------------------------------|-------------------------------------------------------------|------------------------|--------------------------------|-----------------------|---------------------------|-----------------|---------------------------|---------------------|-----------------|------|
| URALCHEM OKHK AO - TEST                             |                                                             |                        |                                |                       |                           |                 |                           |                     |                 |      |
| URALCHEM OKHK AO - TEST Requested<br>Profile        | Welcome to the Ariba Spend Mana<br>ensure market integrity. | agement site. This sit | e assists in identifying world | class suppliers who a | ire market leaders in qua | ality, service, | and cost. Ariba, Inc. adm | iinisters this site | in an effort to |      |
| been completed.<br>View customer requested fields > | Events                                                      |                        |                                |                       |                           |                 |                           |                     |                 |      |
|                                                     | Title                                                       |                        |                                | ID                    | End                       | Time ↓          |                           |                     | Event Type      |      |
|                                                     | ▼ Status: Open (4)                                          |                        |                                |                       |                           |                 |                           |                     |                 |      |
| Public Profile Completeness                         | RFP Template 1                                              |                        |                                | Doc3316894            | 12/2                      | 4/2018 3:45     | PM                        |                     | RFP             |      |
| 4700                                                | RFI Template 12                                             |                        |                                | Doc3327621            | 12/2                      | 3/2018 2:25     | PM                        |                     | RFI             |      |
| Enter commodities to reach 35% >                    | Auction 12                                                  |                        |                                | Doc3330435            | 12/2                      | 2/2018 4:15     | PM                        |                     | Auction         |      |
| There are no matched postings                       | RFP Template 2                                              |                        |                                | Doc3330421            | 12/2                      | 2/2018 3:45     | PM                        |                     | RFP             |      |
|                                                     | ▼ Status: Pending Selection (1)                             |                        |                                |                       |                           |                 |                           |                     |                 |      |
|                                                     | Закупочная процедура (2 этап)                               |                        |                                | Doc2621030            | 9/11/                     | /2018 11:59 4   | AM                        |                     | RFP             |      |
|                                                     | Tasks                                                       |                        |                                |                       |                           |                 |                           |                     |                 |      |
|                                                     | Name                                                        | Status                 | Due Date                       |                       | Completion Date           | e               |                           |                     | Alert           |      |
|                                                     |                                                             |                        |                                | No i                  | tems                      |                 |                           |                     |                 |      |

If you are the administrator of your organization's account, you will see information about the company profile fields. Click "View customer requested fields" to open a company profile and fill in these fields.

# 8.1. Company settings

In the "Company Settings" section, you manage the company profile data, subscriptions to the Ariba Network services and other parameters, such as document processing parameters, sending out notifications and managing money transfers. The menu items available to you depend on your permissions and on the chosen Ariba solution.

Open "Company Profile" to edit and fill out your company profile. To view your company profile, as URALCHEM/URALKALI sees it, click "View public profile". To set up display options that determine who can view your profile, action data, and other information, click "Profile Visibility Settings".

## 8.1.1.Basic

"Basic" tab contains basic information, including the name and address of the company, the categories of goods and services, as well as where your goods and services are geographically available.

| Basic (3)     | Business (2)     | Marketing (2)           | Contacts     | Certifications (1)        | Customer Requested        | Additional Documents |
|---------------|------------------|-------------------------|--------------|---------------------------|---------------------------|----------------------|
| * Indicates a | a required field |                         |              |                           |                           |                      |
| Overview      |                  |                         |              |                           |                           |                      |
|               |                  | Company Name            | ::* SIPM, I  |                           |                           | ]                    |
|               | Company          | Name (Latin Characters) | :* SIPM, AO  | AOAOA                     |                           | ]                    |
|               |                  | Other names, if any     | c            |                           |                           |                      |
|               |                  |                         |              |                           |                           |                      |
|               |                  | NetworkId               | : AN0139381  | .2413 (j                  |                           |                      |
|               |                  | Short Description       |              |                           | (                         | (j                   |
|               |                  |                         |              |                           | Characters left: 100      |                      |
|               |                  | Website                 |              |                           |                           |                      |
|               |                  | Public Profile          | http://disco | very.ariba.com/profile/AN | 01393812413   Customize U | RL                   |
|               |                  | Privacy Statement       | SAP Ariba    | a Privacy Statement 🗸     |                           |                      |

Pic. 63

To adjust the categories of goods and services supplied, click "Browse" next to the "Enter Product and Service Categories" field.

#### Additional Company Addresses

| Address Name 1                                                                            | Address ID                                   | VAT ID                   | Tax ID           | Address                           | Country/Region                                     | Legal Profile Status**                         |
|-------------------------------------------------------------------------------------------|----------------------------------------------|--------------------------|------------------|-----------------------------------|----------------------------------------------------|------------------------------------------------|
|                                                                                           |                                              |                          |                  | No items                          |                                                    |                                                |
| Create                                                                                    |                                              |                          |                  |                                   |                                                    |                                                |
| ** This column displays your registration state                                           | us with Ariba's accredited                   | service provider.        |                  |                                   |                                                    |                                                |
| Product and Service Catego                                                                | ories, Ship-to or                            | Service Locat            | ions, and        | Industries                        |                                                    |                                                |
| Product and Service Categories*                                                           |                                              |                          |                  |                                   |                                                    |                                                |
| Enter the products and services your compared                                             | ny provides. Postings mad                    | de by buyers will be ma  | atched to you ba | sed on the product and service ca | tegories you enter below.                          |                                                |
| Enter Product and Service Categorie                                                       | s                                            |                          | Add              | -or- Browse                       |                                                    |                                                |
| Motor brake X                                                                             |                                              |                          |                  |                                   |                                                    |                                                |
| Ship-to or Service Locations*                                                             |                                              |                          |                  |                                   |                                                    |                                                |
| Enter the locations that your company ships<br>serve the US, but a goods manufacturer may | to or serves. If you serve<br>ship globally. | limited locations, enter | the locations yo | ur company serves below. If you   | have global capabilities, browse and select "Globa | I." For example: a services company might only |
| Enter Ship-to or Service Location                                                         |                                              |                          | Add              | -or- Browse                       |                                                    |                                                |
| Russian Federation X                                                                      |                                              |                          |                  |                                   |                                                    |                                                |
|                                                                                           |                                              |                          |                  |                                   |                                                    |                                                |

Pic. 64

## Select the required categories of goods or services, add them using the plus.

| Product and Service Category Selection                                                                                                    |                       |                                                                                                    |      |                                                                                                    |                                                                              |       |
|----------------------------------------------------------------------------------------------------|-----------------------|----------------------------------------------------------------------------------------------------|------|----------------------------------------------------------------------------------------------------|------------------------------------------------------------------------------|-------|
| Search Browse                                                                                                    |                       |                                                                                                    |      |                                                                                                    |                                                                              |       |
| Click the product and service category you want to add and<br>Browse Product and Service Categories Did                                                                                                    | click ti<br>In't find | he + icon. Lower-level product and service categories are displa<br>i what you were looking for? <b>Try Search »</b>                | ayed | d after you click a product and service category. Click Of                                                                                                    | K to sa                                                                      | ve yo |
| Agricultural & Fishing Machinery ><br>Agricultural & Fishing Services ><br>Apparel, Luggage & Personal Care ><br>Chemicals ><br>Cleaning Supplies ><br>Computer Hardware, Software & Telecom ><br>Construction & Maintenance Services ><br>Construction Materials > | <b>^</b> >            | Additives ><br>Colorants ><br>Compounds & Mixtures ><br>Elements & Gases ><br>Explosive Materials ><br>Solvents ><br>Waxes & Oils > | >    | Aliphatic and aromatic compounds ><br>Biochemicals ><br>Fixatives ><br>Inorganic compounds ><br>Mixtures ><br>Organic derivatives and substituted compounds > | <ul> <li>⊕</li> <li>↓</li> <li>⊕</li> <li>⊕</li> <li>⊕</li> <li>⊕</li> </ul> | >     |
| My Selections (2)           Biochemicals (View)           Motor brake (View)             Remove                                                                                                    |                       |                                                                                                    |      |                                                                                                    |                                                                              |       |

Pic. 65

The selected categories will appear in the My Choices list. Then click "OK".

## My Selections (2)

| Biochemicals (View) |
|---------------------|
| Motor brake (View)  |
| Remove              |

Pic. 66

#### The selected categories of goods or services will be displayed in the company profile:

Product and Service Categories, Ship-to or Service Locations, and Industries

| Product and Service Categories*                                                                                                    |                         |               |                                                                                                    |
|----------------------------------------------------------------------------------------------------|-------------------------|---------------|----------------------------------------------------------------------------------------------------|
| Enter the products and services your company provides. Postings made by buyers will b                                                                                          | e matched to you base   | ed on the pro | oduct and service categories you enter below.                                                                        |
| Enter Product and Service Categories Biochemicats X Motor brake X                                                                                                    | Add                     | -or-          | Browse                                                                                                    |
| Ship-to or Service Locations*                                                                                                    |                         |               |                                                                                                    |
| Enter the locations that your company ships to or serves. If you serve limited locations, $\boldsymbol{\varepsilon}$ serve the US, but a goods manufacturer may ship globally. | enter the locations you | ur company se | erves below. If you have global capabilities, browse and select "Global." For example: a services company might only |
| Enter Ship-to or Service Location                                                                                                    | Add                     | -or-          | Browse                                                                                                    |
| Russian rederation                                                                                                    |                         |               |                                                                                                    |
| Industries                                                                                                    |                         |               |                                                                                                    |
| Select the industries your company serves.                                                                                                    |                         |               |                                                                                                    |

Pic. 67

Similarly, it is necessary to add the Regions of delivery and provision of services.

| Product and Service Categories, Ship-to or Service Locations, and Industries                                                                                                    |
|----------------------------------------------------------------------------------------------------|
| Product and Service Categories*                                                                                                    |
| Enter the products and services your company provides. Postings made by buyers will be matched to you based on the product and service categories you enter below.                                                                                                    |
| Enter Product and Service Categories Add -or- Browse                                                                                                    |
| Biochemicals X Motor brake X                                                                                                    |
| Ship-to or Service Locations*                                                                                                    |
| Enter the locations that your company ships to or serves. If you serve limited locations, enter the locations your company serves below. If you have global capabilities, browse and select "Global." For example: a services company might only serve the US, but a goods manufacturer may ship globally. |
| Enter Ship-to or Service Location Add -or- Browse                                                                                                    |
| Russian Federation X                                                                                                    |
|                                                                                                    |

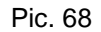

In order to select the Russian Federation from the list, click on the active link "Browse" as shown in the picture above. Then select the value "North Asia" from the list, click on the name "Russian Federation" and select the region. To select a region, click on the "+" sign.

Click the OK button.

| Ship-to or Service Location Selection<br>Select the territories that your company serves. If your company                                                                                                    | ny offers global coverage, choos | e Global.                                       |               |                                                                                                    |        |                                                                                                    |     |
|----------------------------------------------------------------------------------------------------|----------------------------------|-------------------------------------------------|---------------|----------------------------------------------------------------------------------------------------|--------|----------------------------------------------------------------------------------------------------|-----|
| Global  Global | provinces are displayed after vo | u click a country/region. Click OK to save your | changes.      |                                                                                                    |        |                                                                                                    |     |
| Eastern Asia ><br>Central Asia ><br>Western Asia (Middle East) ><br>Northern Asia ><br>Oceania/Australasia ><br>Northern Africa ><br>Eastern Africa ><br>Misetarn Africa >                                                                                                    |                                  | Russian Federation ><br>All of the above        | <b>√</b><br>⊛ | Adygeya (Respublika)<br>Aginský Buryatský avtonomryy okrug<br>Altay (Respublika)<br>Altayský kray<br>Artuskaya Oblasť<br>Arthangeľskaya Oblasť<br>Backlostinstan (Desrukhika) |        | <ul> <li>•</li> <li>•</li> <li>•</li> <li>•</li> <li>•</li> <li>•</li> <li>•</li> <li>•</li> <li>•</li> <li>•</li> <li>•</li> </ul> | < > |
| My Selections (1) Russian Federation                                                                                                    |                                  |                                                 |               | Remove                                                                                                    | Cancel | ОК                                                                                                    |     |

Pic. 69

If the company operates worldwide, select "International Company" and click "OK".

## Ship-to or Service Location Selection

Select the territories that your company serves. If your company offers global coverage, choose Global.

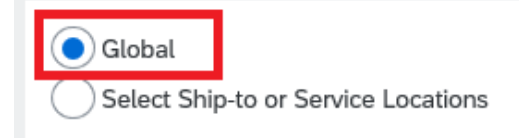

Pic. 70

## 8.1.2.Business

The "Business" tab contains information such as:

- 1. Business Information;
- 2. Financial information;
- 3. Tax Information;
- 4. Shareholders;
- 5. Executive Boards;
- 6. Bank information;
- 7. Business Type;

This information is optional.

| Company Profile              |                     |          |                    |                    |                      |
|------------------------------|---------------------|----------|--------------------|--------------------|----------------------|
| Basic (3) Business (2)       | Marketing (2)       | Contacts | Certifications (1) | Customer Requested | Additional Documents |
| * Indicates a required field |                     |          |                    |                    |                      |
| Business Information         |                     |          |                    |                    |                      |
|                              | Year Four           | nded:    |                    |                    |                      |
|                              | Number of Emplo     | yees:    |                    |                    |                      |
|                              | Annual Reve         | enue:    |                    | $\sim$             |                      |
|                              | Stock Syr           | nbol:    |                    |                    |                      |
| Financial Information        |                     |          |                    |                    |                      |
|                              | Supplier Legal F    | Form:    | $\sim$             |                    |                      |
|                              | Commercial Iden     | tifier:  |                    |                    |                      |
|                              | Commercial Creder   | itials:  |                    |                    |                      |
|                              | D-U-N-S® Nur        | nber:    |                    | 1                  |                      |
|                              | Global Location Nur | nber:    |                    |                    |                      |

Pic. 71

## 8.1.3.Marketing

On the "Marketing" tab, you can add marketing information, including the logo and description of the company, links to pages in social networks. Some of the Ariba Discovery marketing fields are only available when you subscribe to the Advantage program.

| Company I                                                        | Profile                                                                                  |                                                     |                                       |                                                      |                                      |                      |
|------------------------------------------------------------------|------------------------------------------------------------------------------------------|-----------------------------------------------------|---------------------------------------|------------------------------------------------------|--------------------------------------|----------------------|
| Basic (3)                                                        | Business (2)                                                                             | Marketing (2)                                       | Contacts                              | Certifications (1)                                   | Customer Requested                   | Additional Documents |
| * Indicates a<br>Standard F                                      | required field<br>Profile Features                                                       |                                                     |                                       |                                                      |                                      |                      |
| Social Network<br>Add links to your                              | ting Links<br>social media channels so                                                   | that buyers can engage                              | with your company.                    |                                                      |                                      |                      |
| twitter.co                                                       | om/                                                                                      |                                                     |                                       |                                                      |                                      |                      |
| in linkedin.                                                     | com/                                                                                     |                                                     | (i)                                   |                                                      |                                      |                      |
| Company Desc<br>Enter a full comp                                | zription<br>any description that gives<br><u>u</u>   ≡ i ≡size                           | buying organizations a i                            | nore complete view o                  | 'your company than the brief                         | description on the Basic Profile pag | е.                   |
| Credit and Risl<br>Add your Dun & B<br>D&B D-U-N-S@<br>Premium F | Information from D&<br>Bradstreet credit and risk :<br>Number:   Add<br>Profile Features | B (j)<br>scores to your posting re                  | sponses so that buyer                 | s can identify you as qualified                      | partner.                             |                      |
| Activate Pre<br>The informa<br>Sign Up her                       | mium Profile Features<br>tion below is not disp<br>e to set up your marke                | s<br>layed on your profile<br>eting presence on Ari | until you upgrade<br>ba Discovery and | to the Advantage Packag<br>maximize your visibility. | e on Ariba Discovery.                |                      |

Pic. 72

This information is optional.

If there is no D-U-N-S number, the field must be left blank.

Credit and Risk Information from D&B (i) Add your Dun & Bradstreet credit and risk scores to your posting responses so that buyers can identify you as qualified partner. D&B D-U-N-S® Number: | Add

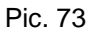

# 8.1.4.Contacts

On the tab "Contacts" enter contact details of company employees. For the convenience of customers, you can specify here the phone numbers and email addresses of various employees, for example, the account manager. You can specify a separate contact information for each client.

## 8.1.5.Certifications

On the "Certifications" tab, you can see certificates received by your company, for example, ISO certification. Customers can view this information in your company profile, as well as use it as one of the criteria when searching for new suppliers.

You can upload a scanned image of your certificate by clicking "Upload certificate file".

# 8.1.6.Customer Requested (Changing the profile)

Upgrade from light account
Learn More
Company Settings
Ekaterina Aksenova
Help Center
Help Center
Help Center
Help Center
Help Center
Help Center
Help Center
Help Center
Help Center
Help Center
Help Center
Help Center
Help Center
Help Center
Help Center
Help Center
Help Center
Help Center
Help Center
Help Center
Help Center
Help Center
Help Center
Help Center
Help Center
Help Center
Help Center
Help Center
Help Center
Help Center
Help Center
Help Center
Help Center
Help Center
Help Center
Help Center
Help Center
Help Center
Help Center
Help Center
Help Center
Help Center
Help Center
Help Center
Help Center
Help Center
Help Center
Help Center
Help Center
Help Center
Help Center
Help Center
Help Center
Help Center
Help Center
Help Center
Help Center
Help Center
Help Center
Help Center
Help Center
Help Center
Help Center
Help Center
Help Center
Help Center
Help Center
Help Center
Help Center
Help Center
Help Center
Help Center
Help Center
Help Center
Help Center
Help Center
Help Center
Help Center
Help Center
Help Center
Help Center
Help Center
Help Center
Help Center
Help Center
Help Center
Help Center
Help Center
Help Center
Help Center
Help Center
Help Center
Help Center
Help Center
Help Center
Help Center
Help Center
Help Center
Help Center
Help Center
Help Center
Help Center
Help Center
Help Center
Help Center
Help Center
Help Center
Help Center
Help Center
Help Center
Help Center
Help Center
Help Center
Help Center
Help Center
Help Center
Help Center
Help Center
Help Center
Help Center
Help Center
Help Center
Help Center
Help Center
Help Center
Help Center
Help Center
Help Center
Help Center
Help Center
Help Center
Help Center
Help Center
Help Center
Help Center
Help Center
Help Center
Help Center
Help Center
Help Center
Help Center
Help Center
Help Center
Help Center
Help Center
Help Center
Help Center
Help Center
Help Center
Help Center
Help Center
Help Center
Help Center
Help Center
Help Center
Help Center
Help Center
Help Center
Help Center
Help Center
Help Center
Help Center
Help Center
Help Center
Help

To correct the form "Uralchem JSC" click on "Company settings"  $\rightarrow$  "Company profile".

Pic. 74

Click on "Customer Requested" field.

| Ariba            | Network       | Test Mode     |          |                    |                    |                      |
|------------------|---------------|---------------|----------|--------------------|--------------------|----------------------|
| Company          | Profile       |               |          |                    |                    |                      |
| Basic (4)        | Business (2)  | Marketing (3) | Contacts | Certifications (1) | Customer Requested | Additional Documents |
| * Indicates a re | equired field |               |          |                    |                    |                      |

Pic. 75

Click on form «JSC URALCHEM / PJSC URALKALI».

| Ariba I                             | Network                   |               |          | Test Mode          |                              |                      |
|-------------------------------------|---------------------------|---------------|----------|--------------------|------------------------------|----------------------|
| Company F                           | Profile                   |               |          |                    |                              |                      |
| Basic (3)                           | Business (2)              | Marketing (3) | Contacts | Certifications (1) | Customer Requested           | Additional Documents |
| * Indicates a rec<br>Sourcing Custo | quired field<br>omer List |               |          |                    |                              |                      |
| Customer                            |                           |               |          | Cu                 | ustomer Requested Profile II | nformation           |
| URALCHEN                            | /I OKHK AO - TEST         |               |          | Co                 | omplete                      |                      |
| _                                   |                           | -             |          |                    |                              |                      |

Pic. 76

Make changes, click "Submit".

Close the form by clicking on "X"».

Click "Save"  $\rightarrow$  "Close".

## 8.1.7.Additional documents

You can publish any documents on the "Additional Documents" tab, and customers who are registered in the Ariba Network will see them.

After adjusting the company profile, click "Save" then "Close".

| Company Profile                                                                                                    |                                           |                                     |                      |             | Save                                                                 |
|----------------------------------------------------------------------------------------------------|-------------------------------------------|-------------------------------------|----------------------|-------------|----------------------------------------------------------------------|
| Basic (3) Business (2) Marl                                                                                                    | keting (2) Contacts Ce                    | rtifications (1) Customer Requested | Additional Documents |             |                                                                      |
| <ul> <li>Indicates a required field</li> <li>Only the documents for the country specified for the</li> <li>Documents</li> </ul> | main address on the Basic tab appear on t | he Additional Documents tab.        |                      |             | Public Profile Completeness                                          |
| Document Type 1                                                                                                    | Document Name                             | Document Number                     | Expiration Date      | Upload Date | Website                                                              |
|                                                                                                    |                                           | No items                            |                      |             | Annual Revenue<br>Certifications                                     |
| Add New                                                                                                    |                                           |                                     |                      |             | D-U-N-S Number<br>Business Type<br>Industries<br>Company Description |

Pic. 77

## 8.1.8.Help center

The help center displays useful information on the right side of the screen. This information depends on your current situation and what you are working on. Here you can access user documentation, articles, tutorials and Ariba support services.

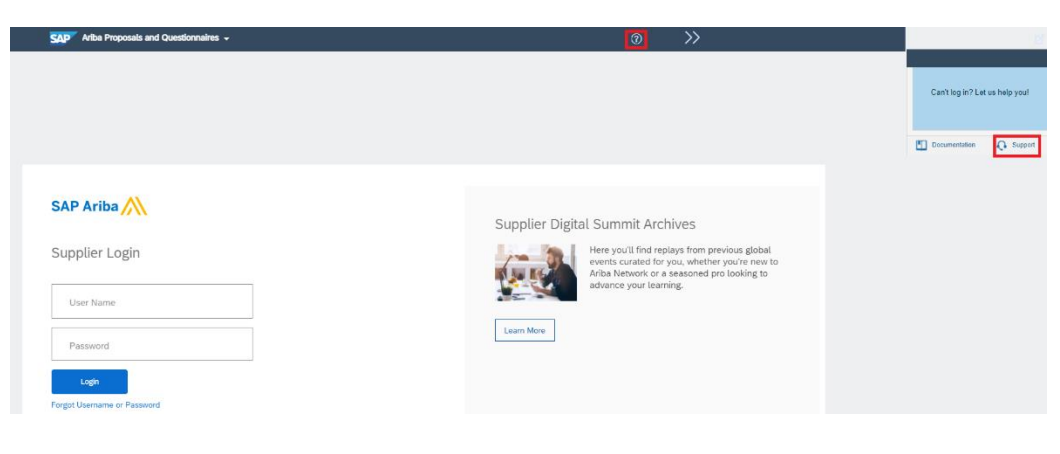

Pic. 78

# 8.2. User account navigator

User account navigator allows you to change account settings and password. You can also associate multiple user accounts and contact your account administrator.

## 8.2.1. Change account information and change password

Click "My Account" to open the page with information about the user and change the user account information. To change your password, click change password. You can also change the secret question and answer, which are used to recover the password.

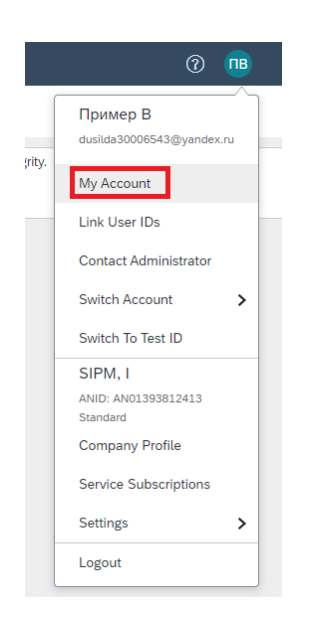

Pic. 79

The password must be at least eight characters long, the password is case-sensitive and may include only alphanumeric and standard characters (no accents). To increase security, a password must include at least one digit between the first and last characters and at least one alphabetic character. To change the password, you must enter the current and new passwords, and then confirm the new password.

|  | Username:*      | (i |
|--|-----------------|----|
|  | Change Password |    |
|  | Email Address:* |    |
|  | Linai Address.  |    |

Pic. 80

Passwords for users with access to customer purchase card numbers are valid for 90 days.

The «Preferred Language» field defines the language used by the Ariba system when sending notifications to you. If you are the administrator of your company's account, the «Preferred Language» field also determines the language of section headers and field labels in purchase orders transmitted via email or fax.

| My Account                   | Save                                                    |
|------------------------------|---------------------------------------------------------|
| * Indicates a required field |                                                         |
| Account Information          |                                                         |
| Username:*                   | dusilda30006543@yandex.ru                               |
|                              | Change Password                                         |
| Email Address:*              | dusilda3000@yandex.ru                                   |
|                              |                                                         |
| First Name:*                 | Пример                                                  |
| Middle Name:                 | Тестович                                                |
| Last Name:*                  | В                                                       |
|                              | Personal Information Change Log                         |
| Business Role:               | Sales 🗸                                                 |
| Preferences                  |                                                         |
| Defendence in the second     |                                                         |
| Preterred Language:          | English V                                               |
| Preferred Timezone:*         | Europe/Moscow V                                         |
| Default Currency:*           | Russian Rouble Select Currency                          |
|                              | Allow Me to Save Filter Preferences in the Inbox/Outbox |
|                              |                                                         |

Pic. 81

Click "My Community Profile" to upload your photo and enter your post for use in the Ariba Exchange User Community. Your photo will also be displayed at the top of the toolbar.

## 8.2.2. Business roles help

On the next page you can specify your business role. It depends on what actions will be displayed on your toolbar by default. Existing Ariba Network users who have not chosen a business role will be offered to do so the next time they log on. You can select or change the

business role on the My Account page at any convenient time. For more information on business roles, see Business Roles Help in section 3.2.4. Navigator user account.

|                     | Business Role:             | Sales 🗸 🗸              |
|---------------------|----------------------------|------------------------|
| Preferences         |                            | Accounts Receivables   |
|                     | Profession de la constante | Business Owner         |
|                     | Preferred Language:        | Customer Service       |
|                     | Preferred Timezone:*       | E-Commerce             |
|                     | Default Currency:*         | Field Services         |
|                     |                            | Finance                |
| Contact Information |                            | Information Technology |
|                     |                            | Manager                |
|                     |                            | Marketing              |
|                     | Phone:*                    | Order Management       |
|                     | Country/Region:*           | Sales                  |
|                     |                            | Service Administrator  |
|                     | Postal Code:*              | Shipping               |
|                     | State:*                    | Treasury               |
|                     | City:*                     | Other                  |

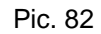

| What is your primary business role in your company? Selecting a role will help us provide you with a better experience. |
|----------------------------------------------------------------------------------------------------|
| Tou can change your business role at any time on the wy Account page.                                                   |
| Accounts Receivables                                                                                                    |
| Business Owner                                                                                                    |
| Customer Service                                                                                                    |
| E-Commerce                                                                                                    |
| Field Services                                                                                                    |
| Finance                                                                                                    |
| Information Technology                                                                                                  |
| Marketing                                                                                                    |

Pic. 83

Sheet2. Business roles

| Business<br>role        | Description                                                                                    | Actions by default                                                                                     |
|-------------------------|------------------------------------------------------------------------------------------------|----------------------------------------------------------------------------------------------------|
| Accounts<br>receivables | The user with the role of "Accounts<br>Receivables" is engaged in cash owed to<br>the company. | Orders for creating invoices;<br>orders requiring action; invoices<br>in processing; rejected invoices |
| Business<br>owner       | A user with the "Business Owner" role tracks daily tasks to the Ariba Network.                 | New orders; orders requiring action; rejected invoices; payments received                              |

| Business<br>role          | Description                                                                                                    | Actions by default                                                                                               |
|---------------------------|----------------------------------------------------------------------------------------------------|----------------------------------------------------------------------------------------------------|
| Customer<br>service       | A user with the "Customer service" role keeps track of everyday tasks on the Ariba Network.                                                                 | New orders; orders for<br>confirmation; orders requiring<br>action; offers of cooperation                        |
| E-commerce                | The user with the role of "E-commerce" monitors the state of the IT infrastructure.                                                                         | New orders; orders for<br>confirmation; orders for delivery;<br>orders requiring action                          |
| Field services            | The user with the role of "Fiels services"<br>monitors the performance of everyday tasks<br>in the Ariba Network.                                           | Orders for creating invoices;<br>orders requiring action; orders<br>with service items; service record<br>sheets |
| Finance                   | The user with the role of "Finance" is engaged in cash owed to the company.                                                                                 | Orders for creating invoices;<br>orders requiring action; invoices<br>in processing; rejected invoices           |
| Information<br>technology | The user with the role of "Information<br>Technology" monitors the state of the IT<br>infrastructure.                                                       | New orders; orders for<br>creating invoices; orders<br>requiring action; rejected<br>invoices                    |
| Marketing                 | A user with the "Marketing" role keeps<br>track of everyday tasks on the Ariba<br>Network.                                                                  | New orders; orders for<br>confirmation; orders requiring<br>action; offers of cooperation                        |
| Order<br>management       | A user with the "Order Management" role keeps track of everyday tasks on the Ariba Network.                                                                 | New orders; orders for<br>confirmation; orders for delivery;<br>orders requiring action                          |
| Sales                     | A user with the "Sales" role keeps track of everyday tasks on the Ariba Network.                                                                            | New orders; orders for<br>confirmation; orders requiring<br>action; offers of cooperation                        |
| Service<br>administrator  | A user with the role of "Service<br>Administrator" monitors the state of the IT<br>infrastructure.                                                          | Orders for creating invoices;<br>orders requiring action; orders<br>with service items; service record<br>sheets |
| Delivery                  | The user with the role of "Delivery" is responsible for shipping and delivery of the ordered items.                                                         | New orders; orders for<br>confirmation; orders for delivery;<br>orders requiring action                          |
| Accounting                | The user with the role of "Accounting" deals with the timing of payment orders.                                                                             | Early payment offers;<br>payments received; unpaid<br>invoices; payments requiring<br>attention                  |
| Other                     | This role is obtained by users whose area<br>of responsibility differs from the description<br>of the other roles. You can change the name<br>of this role. | New orders; orders requiring<br>action; rejected invoices;<br>payments received                                  |

# 8.2.3.Test accounts

The account administrator can create and switch to test accounts. With the help of test accounts, you can test directories, create, send and receive documents in a test environment. To create or switch to a test account, click "Switch to" > test account.

## 8.2.4.Linking accounts

If you have several accounts, you can link them by clicking "My Account"  $\rightarrow$  "Link User IDs". By linking accounts, you will be able to log in to the system once and work with multiple accounts. Enter the username and password of another account and click OK.

| Пример В<br>dusilda30006543@yandex.ru<br>My Account<br>Link User IDs |
|----------------------------------------------------------------------|
| My Account<br>Link User IDs                                          |
| Link User IDs                                                        |
|                                                                      |
| Contact Administrator                                                |
| Switch Account                                                       |
| Switch To Test ID                                                    |
| SIPM, I                                                              |
| ANID: AN01393812413                                                  |
| Standard                                                             |
| Company Profile                                                      |
| Service Subscriptions                                                |
| Settings >                                                           |
| Logout                                                               |

Pic. 84

You can switch between linked accounts by clicking on the appropriate username.

## 8.2.5.Administrator help

If you need help with your account, click "Contact Administrator" to view the contact details for your company's account administrator.

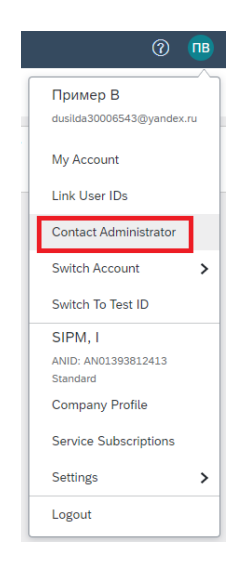

Pic. 85

## 8.2.6.Create a new user

You can add a new user to your company profile. This requires:

1. Click on the icon with initials -> "Settings" -> "Users"

|                            |                                    | 0                                                                                           |
|----------------------------|------------------------------------|---------------------------------------------------------------------------------------------|
| ters this site in an effor | t to ensure market integrity.      | Александр Петров<br>icfnn@yandex.ru<br>My Account<br>Link User IDs<br>Contact Administrator |
|                            | ACCOUNT SETTINGS                   | Icfnn LLC                                                                                   |
|                            | Users                              | Company Profile                                                                             |
|                            | Notifications                      | Settings >                                                                                  |
|                            | SOURCING & CONTRACTS SETTINGS      | Logout                                                                                      |
|                            | Sourcing & Contracts Notifications |                                                                                             |

Pic. 86

1. Go to the "Manage Users" tab, click on the "+".

| Customer Relationsh   | iips Users                                    | Notifications                              | Application Subscriptions                      | Account Registration | i -                     |               |                                 |                   |        |    |
|-----------------------|-----------------------------------------------|--------------------------------------------|------------------------------------------------|----------------------|-------------------------|---------------|---------------------------------|-------------------|--------|----|
| Manage Roles          | Manage Users                                  |                                            |                                                |                      |                         |               |                                 |                   |        |    |
| Users(5)              |                                               |                                            |                                                |                      |                         |               |                                 |                   |        |    |
| Enable assignmen      | it of orders to users<br>or authentication (a | with limited access pplies for all users o | to Ariba Network. (i)<br>of your organization) |                      |                         |               |                                 |                   |        |    |
| Filter                |                                               |                                            |                                                |                      |                         |               |                                 |                   |        |    |
| Users (You can only s | earch on one attri                            | bute at a time)                            |                                                |                      |                         |               |                                 |                   |        |    |
| Username 🗸            | Enter username                                |                                            |                                                | +                    |                         |               |                                 |                   |        |    |
| Apply                 | Reset                                         |                                            |                                                |                      |                         |               |                                 |                   |        |    |
|                       |                                               |                                            |                                                |                      |                         |               |                                 | +                 |        |    |
| Username              |                                               | Email Address                              | First Name                                     | Last Name            | Ariba Discovery Contact | Role Assigned | Authorization Profiles Assigned | Customer Assigned | Action | IS |
|                       |                                               |                                            |                                                |                      |                         |               |                                 |                   |        |    |

Pic. 87

2. In the window that appears, fill in all the required fields with information about the new user, assign a role, click the "Done" button

| Create a new user account and assign a role and if needed assign them to a business unit. Ariba will email a temporary password to the address provided for the new user account. The account information entered here will not be modifiable after you click<br>Done. However, you can modify role assignments at any time. |
|----------------------------------------------------------------------------------------------------|
| New User Information                                                                                                    |
| IPlease correct the following errors and resubmit                                                                                                    |
| Username:* Less@userfd hdjf.ru ①                                                                                                    |
| I invalid usemane format                                                                                                    |
| Email Address:* Ltdm@yandex.ru                                                                                                    |
| First Name:* Test                                                                                                    |
| Last Name:* User                                                                                                    |
| Do not allow the user to resend involces to the buyer's account.                                                                                                    |
| This user is the Ariba Discovery Contact                                                                                                    |
| Limited access ①                                                                                                    |
| Office Phone: USA 1 v USA 1 v                                                                                                    |

Pic. 88

## After completing the above steps, a new user will appear on the "Users" tab.

| Filter    |                                   |                       |                                     |                                      |                         |                                          |                                 |                   |            |        |       |
|-----------|-----------------------------------|-----------------------|-------------------------------------|--------------------------------------|-------------------------|------------------------------------------|---------------------------------|-------------------|------------|--------|-------|
| Users (Yo | u can only search on one a        | ttribute at a time)   |                                     | -                                    |                         |                                          |                                 |                   |            |        |       |
| Oseman    | e v Enter usernan                 | ne                    |                                     | +                                    |                         |                                          |                                 |                   |            |        |       |
| Арр       | ly Reset                          |                       |                                     |                                      |                         |                                          |                                 |                   | +          |        | =     |
|           | Username                          | Email Address         | First Name                          | Last Name                            | Ariba Discovery Contact | Role Assigned                            | Authorization Profiles Assigned | Customer Assigned |            | Action | IS    |
|           |                                   |                       | Test                                | TEst                                 | No                      | Старший<br>менеджер                      |                                 | All(0)            | 4 <b>2</b> | Action | 15 🔻  |
|           |                                   | Netwo Cycentex.m      | Таст                                | Тееевст                              | No                      | Менеджер по<br>работе с<br>клиентами     |                                 | All(0)            |            | Action | ns 🔻  |
|           |                                   |                       |                                     |                                      | No                      | Менеджер по<br>работе с<br>клиентами, +1 |                                 | All(0)            |            | Action | 15 🔻  |
|           |                                   |                       |                                     |                                      | No                      | Старший<br>менеджер, +1                  |                                 | All(0)            | ۹          | Action | 15 🔻  |
|           | lancourier rraiink-<br>global.com | lange<br>globa        | langovayae@terralink-<br>global.com | langovona orteensinka<br>global.comu | No                      | Старший<br>менеджер                      |                                 | All(0)            |            | Action | 15 🔻  |
|           | test@userfdjfhdjf.ru              | icfnn@yandex.ru       | Test                                | User                                 | No                      | Старший<br>менеджер, +1                  |                                 | All(0)            |            | Action | 15 🔻  |
| Ļ         | Add to Contact List               | Remove from Contact L | ist                                 |                                      |                         |                                          |                                 |                   |            |        |       |
|           |                                   |                       |                                     |                                      |                         |                                          |                                 |                   |            |        |       |
|           |                                   |                       |                                     |                                      |                         |                                          |                                 |                   | Save       |        | Close |

Pic. 89

Ariba login information will also be sent to the new user's email.

| A | Ariba Commerce Cloud | • Your User ID on the Ariba Account. This m | essage contains important information about your new Ariba user account. You have been e |
|---|----------------------|---------------------------------------------|------------------------------------------------------------------------------------------|
| A | Ariba Commerce Cloud | Your password on the Ariba Network Account  | nt. This message contains important information about your new user account related to y |
|   |                      |                                             |                                                                                          |

Pic. 90

## 8.2.7. Transferring an account administrator role to another user

An employee who registers a company account with SAP Ariba is automatically assigned the Administrator role. It is recommended that you assign the Administrator role to an employee who is responsible for setting up an account, maintaining customer relations, managing users, and subscribing to services.

If you need to transfer the administrator role to another user, you must do the following:

1. At the top of the main toolbar, select "Settings" -> "Users".

|                                                                     | 0 📧                                                                                    |
|---------------------------------------------------------------------|----------------------------------------------------------------------------------------|
| nisters this site in an effort to ensure market integrity.          | Пример В<br>dusilda30006543@yandex.ru<br>My Account                                    |
|                                                                     | Link User IDs<br>Contact Administrator<br>Switch Account ><br>Switch To Test ID        |
| ACCOUNT SETTINGS<br>Users<br>Notifications                          | SIPM, I<br>ANID: AN01393812413<br>Standard<br>Company Profile<br>Service Subscriptions |
| Account Hierarchy                                                   | Settings >                                                                             |
| SOURCING & CONTRACTS SETTINGS<br>Sourcing & Contracts Notifications |                                                                                        |

Pic. 91

2. Go to the "Manage Users" tab> "Actions"> "Make Administrator".

| Customer Relationships Users Not              | ifications Account Hiera         | rchy Appl  | ication Subscrip | tions Account Registra  | ation                          |                                 |                   |            |                  | P 8               |
|-----------------------------------------------|----------------------------------|------------|------------------|-------------------------|--------------------------------|---------------------------------|-------------------|------------|------------------|-------------------|
| Manage Roles Manage Users                     |                                  |            |                  |                         |                                |                                 |                   |            |                  | F                 |
|                                               |                                  |            |                  |                         |                                |                                 |                   |            |                  | Free V            |
| Users (3)                                     |                                  |            |                  |                         |                                |                                 |                   |            |                  | F d               |
| Enable assignment of orders to users with li  | mited access to Ariba Network    | . (i)      |                  |                         |                                |                                 |                   |            |                  | v<br>P            |
| Require multi-factor authentication (applies  | for all users of your organizati | on)        |                  |                         |                                |                                 |                   |            |                  | <b></b>           |
| Filter                                        |                                  |            |                  |                         |                                |                                 |                   |            |                  | E E               |
| Users (You can only search on one attribute a | at a time)                       |            |                  |                         |                                |                                 |                   |            |                  | P                 |
| Enter asemanie                                |                                  |            | ( <b>T</b> )     |                         |                                |                                 |                   |            |                  | <b>a</b> <i>F</i> |
| Apply Reset                                   |                                  |            |                  |                         |                                |                                 |                   |            |                  | e I               |
|                                               |                                  |            |                  |                         |                                |                                 |                   | +          | •                | Ere F             |
| Username                                      | Email Address                    | First Name | Last Name        | Ariba Discovery Contact | Role Assigned                  | Authorization Profiles Assigned | Customer Assigned |            | Actions          | ۷<br>s            |
| dusilda30003445678@yandex.ru                  | dusilda3000@yandex.ru            | 1          | 1                | No                      | 1                              |                                 | All(0)            | 4 <b>%</b> | Actions <b>v</b> | <b>E</b>          |
| dusilda3000123234@yandex.ru                   | dusilda3000@yandex.ru            | Пример     | Afvbkbz          | No                      | Proposals and Contracts Access |                                 | All(0)            |            | Edit<br>Delete   |                   |
| dusilda3000123987@yandex.ru                   | dusilda3000@yandex.ru            | Даря       | К                | No                      | Proposals and Contracts Access |                                 | All(0)            |            | Make Administ    | trator            |
| Add to Contact List Rem                       | ove from Contact List            |            |                  |                         |                                |                                 |                   |            |                  |                   |

Pic. 92

3. Select a new role for your account and click "Assign".

| Assign a         | Role                           |                                | Assign | Cancel |
|------------------|--------------------------------|--------------------------------|--------|--------|
| Select a new rol | e for your account.            |                                |        |        |
|                  | Name                           | Description                    |        |        |
| $\checkmark$     | Proposals and Contracts Access | Access Proposals and Contracts |        |        |

Pic. 93

4. A warning message will appear with the name of the new account administrator, click OK to transfer the role.

| Assign a New Administrator                                                                                                    | ок | Cancel |
|----------------------------------------------------------------------------------------------------|----|--------|
| WARNING: You are about to transfer your administrator role to 1 1. After you assign the administrator role to another user, you will be logged out of your account. |    |        |

Pic. 94

This will cause Ariba to log out of the account and send an email notification to the new account administrator that he has been assigned the Administrator role. FAQ

1) Question: How to fill in the TIN, email fields mail, telephone number of the CEO / chief accountant / beneficiary, if this information is confidential?

Answer: If this information is confidential, indicate "Information not provided" in the required fields.

| 6 Company representatives |  |  |
|---------------------------|--|--|
| ▼ 6.1 General Director    |  |  |
| 6.1.1 Full name *         |  |  |
| 6.1.2 <b>Phone</b> *      |  |  |
| 6.1.3 <b>E-mail</b> *     |  |  |
|                           |  |  |

Pic. 95

2) Question: Filling in field 3.1 "Goods and Services", how to choose the right answer option so that the system does not give an error

| 3 Category se                            | lection: goods / services                                                                                                    |
|------------------------------------------|----------------------------------------------------------------------------------------------------|
| 3.1 <b>Товары</b><br><i>Уралкалий, п</i> | и успуги.Нажать «Выбрать», отметить не более 10 категорий/групп номенклатуры из узлов Уралхим и<br>ю которым хотите принимать участие в торгах |
| Answer                                   | ⋆Груз самоклеящийся, набор 50шт; 60г; сви, Ж/д транспортные средства (услуги, аренд,                                                           |
| 74104001                                 | Транспортные средство и споцтоуника (усл,<br>МЕБЕЛЬ UK_1052000 [ select ]                                                                      |
|                                          |                                                                                                    |

Pic. 96

Answer: For the correct choice of goods and services in the JSC URALCHEM / PJSC URALKALI questionnaire, you must:

2. Click on the button **>** opposite the node of URALCHEM, JSC.

Choose Values for Утвержденные товары и услуги

| Add to Currently Selected   | Currently Selected |
|-----------------------------|--------------------|
| Name V Search               | Name † ID          |
| Name † ID                   | No items           |
| ▼ All Commodities All       | < >>               |
| ✓ * ПАО<br>"УРАЛКАЛИЙ" 2000 |                    |
| АО "ОХК<br>"УРАЛХИМ" 1000   |                    |
| X                           |                    |
|                             | Done               |
|                             |                    |

Pic. 97

3. In the expanded structure, select the required categories / groups of goods.

#### Add to Currently Selected

| Name 🗸   |                                                       | Search     |
|----------|-------------------------------------------------------|------------|
| Name †   |                                                       | ID         |
| ▼ All C  | ommodities                                            | All        |
| ▶ *      | ПАО "УРАЛКАЛИЙ"                                       | 2000       |
| A        | О "ОХК "УРАЛХИМ"                                      | 1000       |
| <b>v</b> | Автотранспорт и<br>запасные части к<br>автотранспорту | 0100000000 |

Pic. 98

- 4. Open the node of PJSC URALKALI
- 5. Select categories / groups of goods similarly to the node of URALCHEM, JSC

Choose Values for Утвержденные товары и услуги

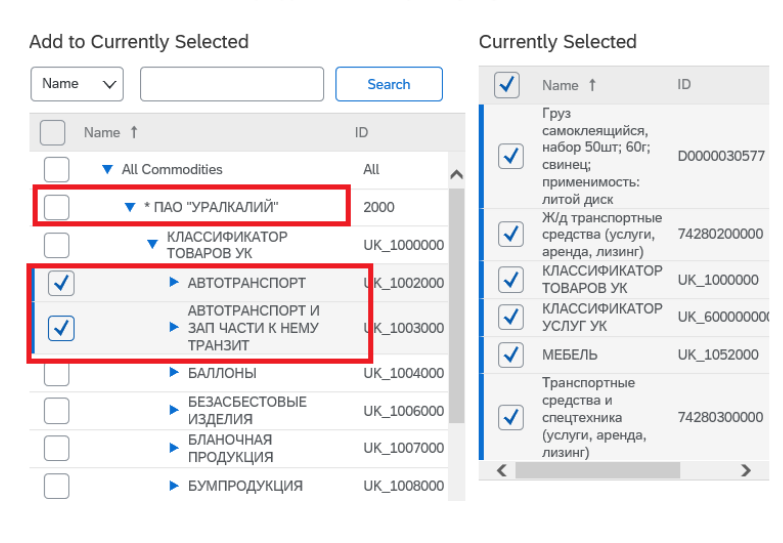

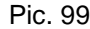

### Attention!

If you select the entire node of JSC "OKH" URALCHEM "/ PJSC" URALKALI " the system will generate an error and will not allow you to send the questionnaire for approval.

3) Question: Can I skip filling out the JSC URALCHEM / PJSC URALKALI questionnaire and take part in the procedure that is already underway?

Answer: No, you cannot skip this step. Only suppliers with a fully updated questionnaire can take part in the procedures.

4) Question: Received an invitation to participate in the next stage (Discount Request, Additional Stage) of the procurement procedure. At the "Select lots" step, you need to confirm the lots in which we took part in the first stage, how to do this if there are many positions in the event and there is a risk of incorrect lot selection?

| Select Lots | Select Using Excel |  |
|-------------|--------------------|--|
|             |                    |  |

## Lots Available for Bidding

| 2.3.1.4 Test<br>2.3.1.5 Test 2 | Name                  |  |
|--------------------------------|-----------------------|--|
| 2.3.1.5 Test 2                 | 2.3.1.4 <b>Test</b>   |  |
|                                | 2.3.1.5 Test 2        |  |
| L→ Confirm Selected Lots       | Confirm Selected Lots |  |

Pic. 100

Answer: You can correctly reflect the positions in the next stage by exporting the content from the previous stage. This requires:

At the "Select lots" step, press the button "Go back to JSC URALCHEM / PJSC URALKALI Dashboard"

| Ariba Sourcin                         | g                                                                                                |
|---------------------------------------|--------------------------------------------------------------------------------------------------|
| Go back to JSC URALCHEM / PJS         | C URALKALI Dashboard                                                                             |
| Select Lots                           | Doc13998524 - Test 151220                                                                        |
| ▼ Checklist                           | Choose the lots in which you will participate. You can cancel your intention to participate in a |
| 1. Review Event Details               | Select Lots Select Using Excel                                                                   |
| 2. Review and Accept<br>Prerequisites | Lots Available for Bidding                                                                       |
| 3. Select Lots                        | Name                                                                                             |
| 4. Submit Response                    | 2.3.1.4 Test                                                                                     |
|                                       | 2.3.1.5 Test 2                                                                                   |
|                                       | Confirm Selected Lots                                                                            |
|                                       |                                                                                                  |

Pic. 101

Go to the event of the first stage.

 Events
 ID

 Title
 ID

 ▶ Status: Completed (70)

 ▼ Status: Open (3)

 Test 151220
 Doc13998524

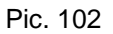

Go to item "3. Select lots "->" Select Using Excel "->" Download Content ". Save the file to your local computer.

|                                                                                           | Choose the lots in which you will participate. You can cancel your intention to participate in a lot until you submit a response for that lot: once you submit a |  |
|-------------------------------------------------------------------------------------------|----------------------------------------------------------------------------------------------------|--|
| ▼ Checklist                                                                               |                                                                                                    |  |
| 1. Review Event Details                                                                   | Select Lots Select Using Excel                                                                                                    |  |
| 2. Review and Accept                                                                      |                                                                                                    |  |
| Prerequisites                                                                             | Prerequisites                                                                                                    |  |
|                                                                                           | You have been invited to 2 lot(s). To sign up to participate in some or all of these lots, follow the instructions below.                                        |  |
| 3. Select Lots                                                                            |                                                                                                    |  |
| Step 1 Click "Download Content" to download and review your event in an Excel Spreadsheet |                                                                                                    |  |
| 4 Submit Beenenee                                                                         | Step 1. Click Download content to download allo ferlew your event in an Excel spicedualect.                                                                      |  |
| <ol> <li>Submit Response</li> </ol>                                                       | Skip this step if you wish to import a previously downloaded hile. If you want to start over, click "Download Original Excel Bid Sheets".                        |  |
|                                                                                           | Pic. 103                                                                                                    |  |

Return to the stage of requesting a discount. Press the button "Go back to JSC URALCHEM / PJSC URALKALI Dashboard" -> Select the required stage.

Go to item "3. Select lots"->"Select Using Excel" tab "step 3" select the previously downloaded file

Click "Upload".

|                                       | Choose the lots in which you will participate. You can cancel your intention to participate in a lot until you submit a response for that lot: once you submit a response you cannot withdraw it.           |
|---------------------------------------|----------------------------------------------------------------------------------------------------|
| ▼ Checklist                           |                                                                                                    |
| 1. Review Event Details               | Select Lots Select Using Excel                                                                                                    |
| 2. Review and Accept<br>Prerequisites | You have been invited to 2 lot(s). To sign up to participate in some or all of these lots, follow the instructions below.                                                                                   |
| <ol><li>Select Lots</li></ol>         | Step 1. Click "Download Content" to download and review your event in an Excel Spreadsheet.                                                                                                    |
| 4. Submit Response                    | Skip this step if you wish to import a previously downloaded file. If you want to start over, click "Download Original Excel Bid Sheets".           Download Content                                        |
|                                       | Step 2. Declare your intention to respond and enter your response in the Excel spreadsheet and save the file to your computer.                                                                              |
|                                       | Step 1. Locate the saved Exact file or your compater using the Breese button.<br>Citizential groups, Downsouth Test 15120 as<br>Or drag file here                                                           |
|                                       | Step 4. Click Upload to import the contents of the Excel file to your event. Universe Values is the Universe file will overretite and delete any values you may have entered in your saved response. Upload |
|                                       | Pic. 104                                                                                                    |

#### NOTE!

If you get an error while trying to download a file:

1 The Excel spreadsheet file 'null' used for submitting the response is invalid for event 'Test 151220'. You should download the latest Excel Spreadsheet to submit the response.

You need to correct the content from the current event and upload it to the server again. For this:

- 1. Click the "Cancel" button in the error window
- 2. Press the button "Download content" (Step 1)
- 3. Open the downloaded file -> go to the "Offers" sheet
- 4. Copy the contents of the "Offers" sheet from the event of the first stage and paste into the second

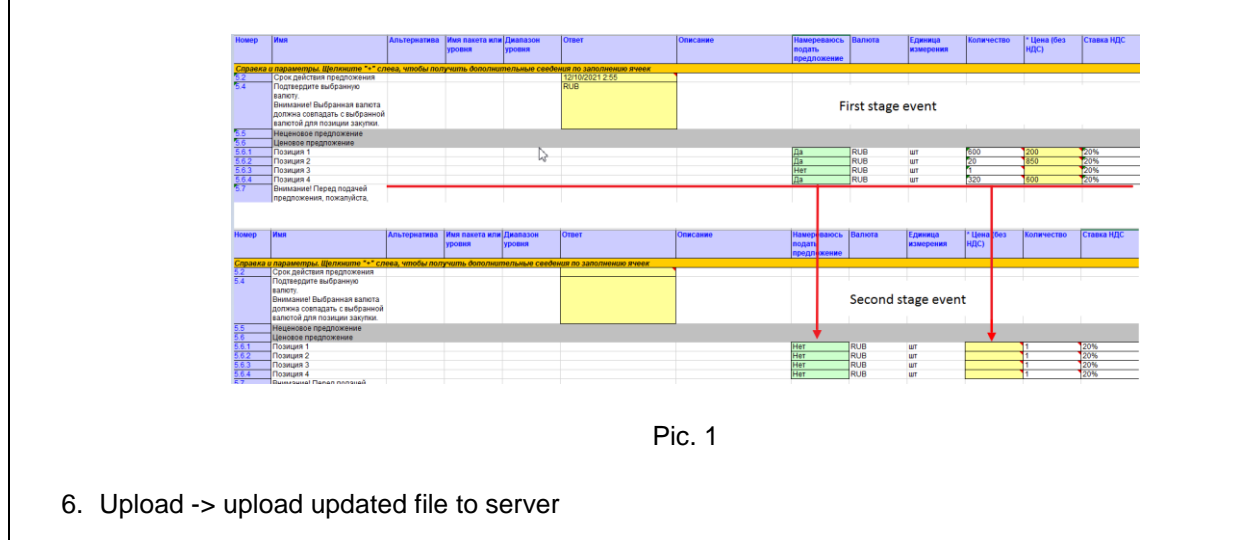

In case of successful download, a pop-up window will appear.

Click "Use Selected Lots".

# ✓ Upload completed successfully

You are invited to participate in 2 lot(s), and have selected 2 of them.

Note: You can return and select additional lots at a later time.

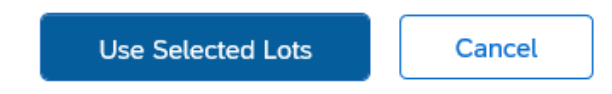

Pic. 105

The setup is complete.

# 9. Contact information

For advice on registration and work in the SAP Ariba system, you can contact the hotline:

8 800 707 8689 extension number 5, then 1 (technical support from URALCHEM/URALKALI in Russian) - on issues related to tender procedures, filling out a questionnaire and any other business interaction with URALCHEM/URALKALI.

Working hours: 08:00 - 18:00 (Moscow time).

8 800 333 8942 (SAP Ariba technical support in English with the involvement of a translator) - for global work with the SAP Ariba platform, finding new business opportunities and general support.

Working hours: around the clock

For email support URALCHEM / URALKALI:

- 1. Follow the link:
- URALCHEM https://www.uralchem.ru/purchase/tenders\_Ariba/
- URALKALI https://www.uralkali.com/ru/tenders/sap\_ariba/
- 2. Press the button "GET SUPPORT BY E-MAIL".
- 3. Fill out the feedback form.
- 4. Press the "Parse" button.